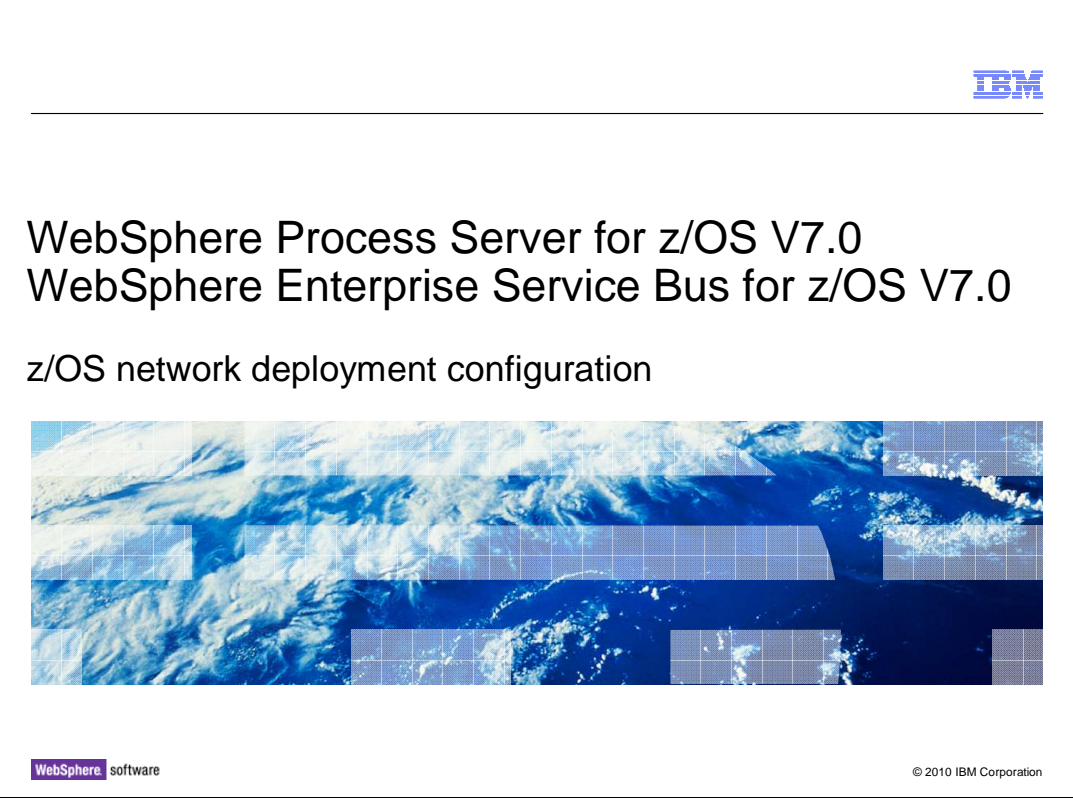

This presentation will look at the configuration of a network deployment cell to enable WebSphere<sup>®</sup> Process Server for z/OS V7 or WebSphere Enterprise Service Bus for z/OS V7 function in its servers or clusters. You should look at the <u>z/OS installation and</u> <u>configuration overview</u> and the <u>z/OS DB2 configuration</u> presentations as prerequisites to this one.

|                                                                                                    | IBM             |
|----------------------------------------------------------------------------------------------------|-----------------|
| Goals                                                                                                    |                 |
|                                                                                                    |                 |
| <ul> <li>Describe WebSphere Process Server for z/OS V7 and WebSphere Enterprise Service<br/>for z/OS V7 configuration process using a network deployment configuration scenario</li> </ul> | e Bus           |
|                                                                                                    |                 |
|                                                                                                    |                 |
|                                                                                                    |                 |
|                                                                                                    |                 |
|                                                                                                    |                 |
|                                                                                                    |                 |
| 2 © 2010                                                                                                    | IBM Corporation |

The goal of this presentation is to take you through the necessary steps to complete the configuration of WebSphere Process Server for z/OS V7 and WebSphere Enterprise Service Bus for z/OS V7 in a network deployment environment.

|                                                                                                    | BM          |
|----------------------------------------------------------------------------------------------------|-------------|
| Configure network deployment environment                                                                                      |             |
|                                                                                                    |             |
|                                                                                                    |             |
| The network deployment configuration supports a DB2 <sup>®</sup> for z/OS database only                                       |             |
| <ul> <li>Need to 'configure' the deployment manager node and an empty node or stand-alone no<br/>before federation</li> </ul> | ode         |
| <ul> <li>Do not run BBOWMNAN</li> <li>Cloning is available once server is configured as needed</li> </ul>                     |             |
|                                                                                                    |             |
|                                                                                                    |             |
|                                                                                                    |             |
|                                                                                                    |             |
|                                                                                                    |             |
|                                                                                                    |             |
|                                                                                                    |             |
|                                                                                                    |             |
|                                                                                                    |             |
| 3 z/OS network deployment configuration © 2010 IBM                                                                            | Corporation |

To configure WebSphere Process Server for z/OS V7 or WebSphere Enterprise Service Bus for z/OS V7 in a network deployment environment, DB2 for z/OS is a requirement. Derby is not supported in this environment. In order to configure the products in this environment, you will see that you will first 'configure' the deployment manager node and then 'configure' an empty node before federating it. This means you will create an empty node but not run the BBOWMNAN job until you have run the WebSphere Process Server or WebSphere Enterprise Service Bus configuration scripts against the empty node. You will create a server in this node as a manual process.

You are also able to configure a stand-alone profile with WebSphere Process Server or WebSphere Enterprise Service Bus and then federate that into the network deployment cell. Again, the deployment manager node needs to be configured for either WebSphere Process Server or WebSphere Enterprise Service Bus before the federation of the standalone profile. As you will see later, this approach has some limitations and drawbacks when it comes to resource naming.

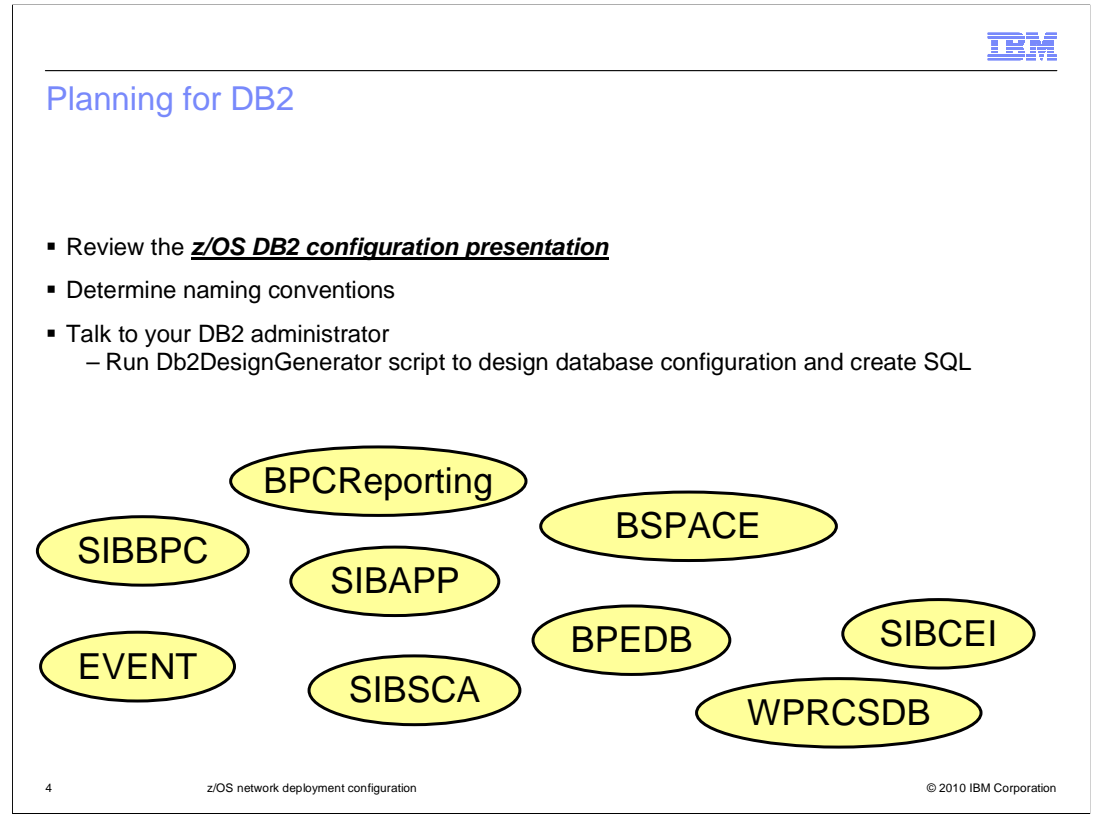

As noted on the previous slide, the network deployment environment requires DB2. Before going any further in the configuration of WebSphere Process Server or WebSphere Enterprise Service Bus, stop to do some planning. You will soon need to know the database and schema names that will be used. Review the <u>z/OS DB2 configuration</u> <u>presentation</u> and talk to your DB2 administrator about the DB2 artifacts that are needed. You can create your database design early with your DB2 administrator's input using the Db2DesignGenerator script. The script allows you to generate the required SQL and is also used as input to the configuration process.

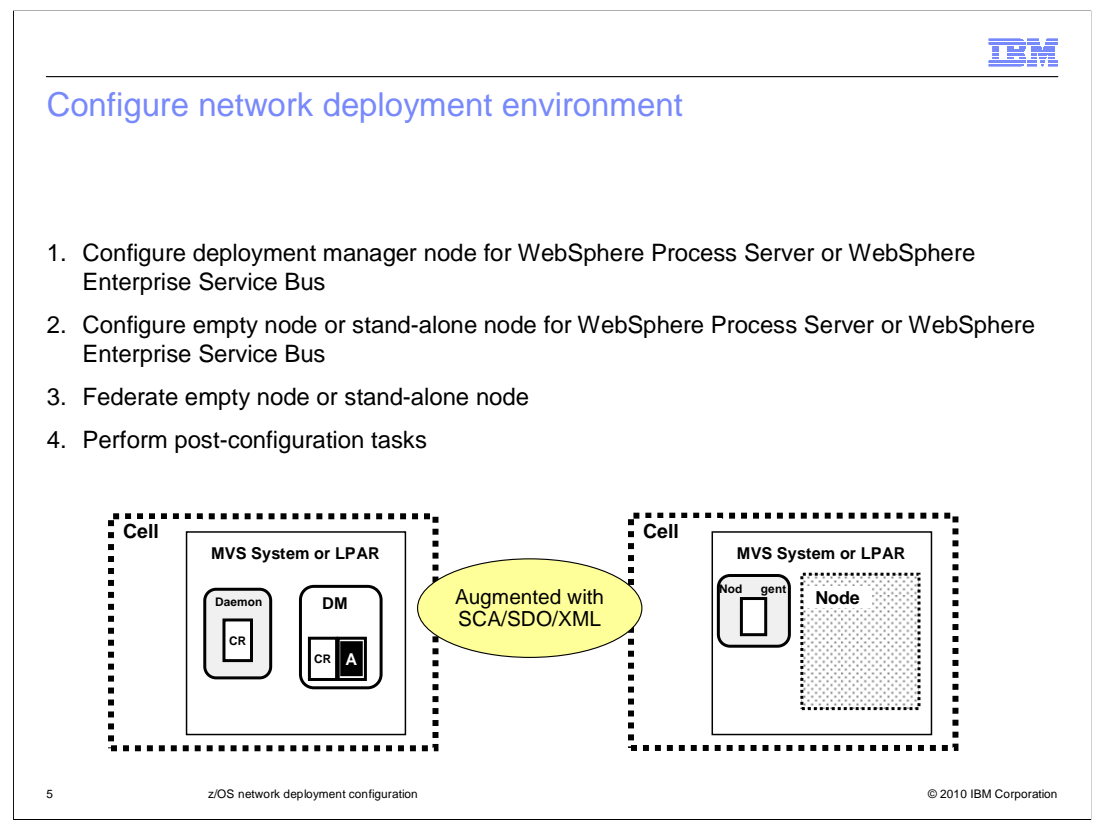

The configuration of WebSphere Process Server for z/OS or WebSphere Enterprise Service Bus for z/OS in a network deployment environment can be thought of as a four step process. You will run the configuration shell scripts against the deployment manager node first. This sets the deployment manager up to be able to manage a WebSphere Process Server or Enterprise Service Bus environment. You will then configure an empty node or stand-alone node to be able to host servers that have the WebSphere Process Server or Enterprise Service Bus function. Next you will federate the empty node or standalone node into the network deployment cell. Finally you will perform any necessary postconfiguration tasks such as configuring DB2 databases and configuring servers or clusters. Note that some of the post-configuration tasks can take place in parallel with the configuration process. This is true for the DB2 database configuration. The starting point for the empty node is shown in the graphic. You have a deployment manager cell and an empty node already configured for WebSphere and augmented with the required feature packs but you have not yet federated the empty node into the deployment manager cell.

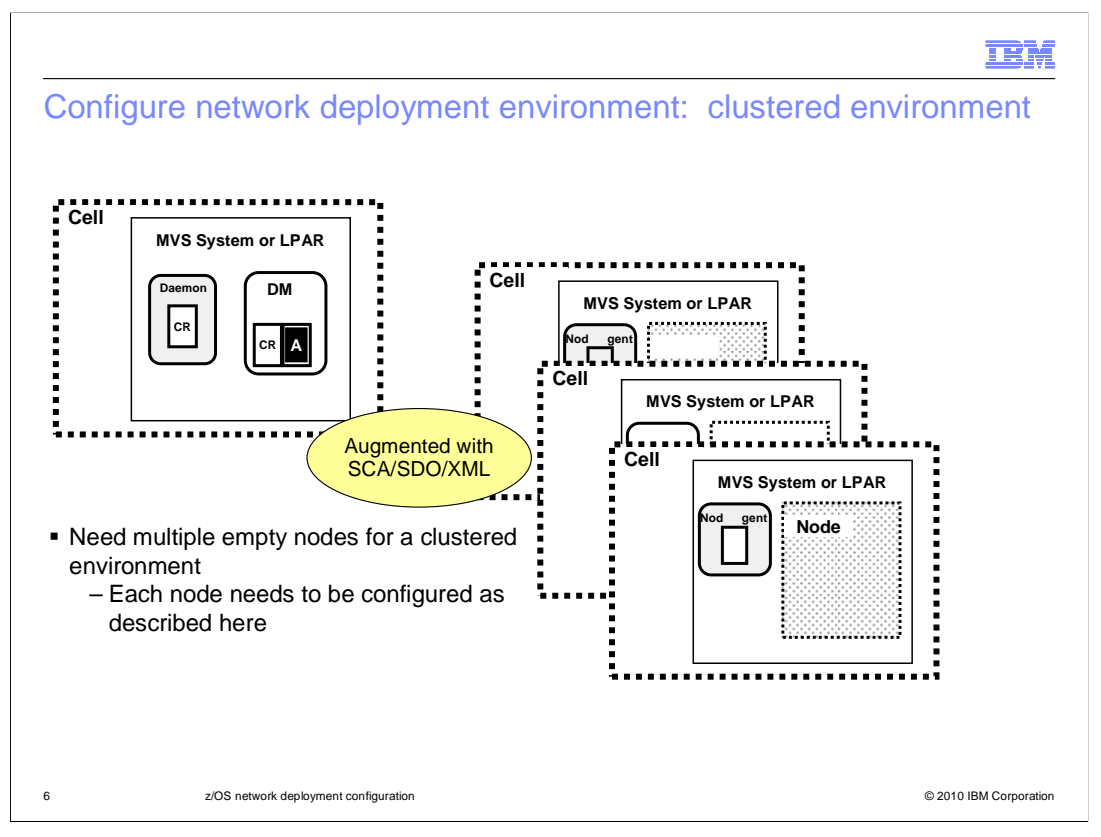

In order to create a high availability clustered topology, you need to start with as many empty nodes as you have planned for your cluster. The slide shows a deployment manager that will manage a cluster of three nodes that have WebSphere Process Server or WebSphere Enterprise Service Bus function. Each of those nodes need to be configured as this presentation will describe and federated into the deployment manager cell. The steps shown in this presentation have to be repeated for each empty node.

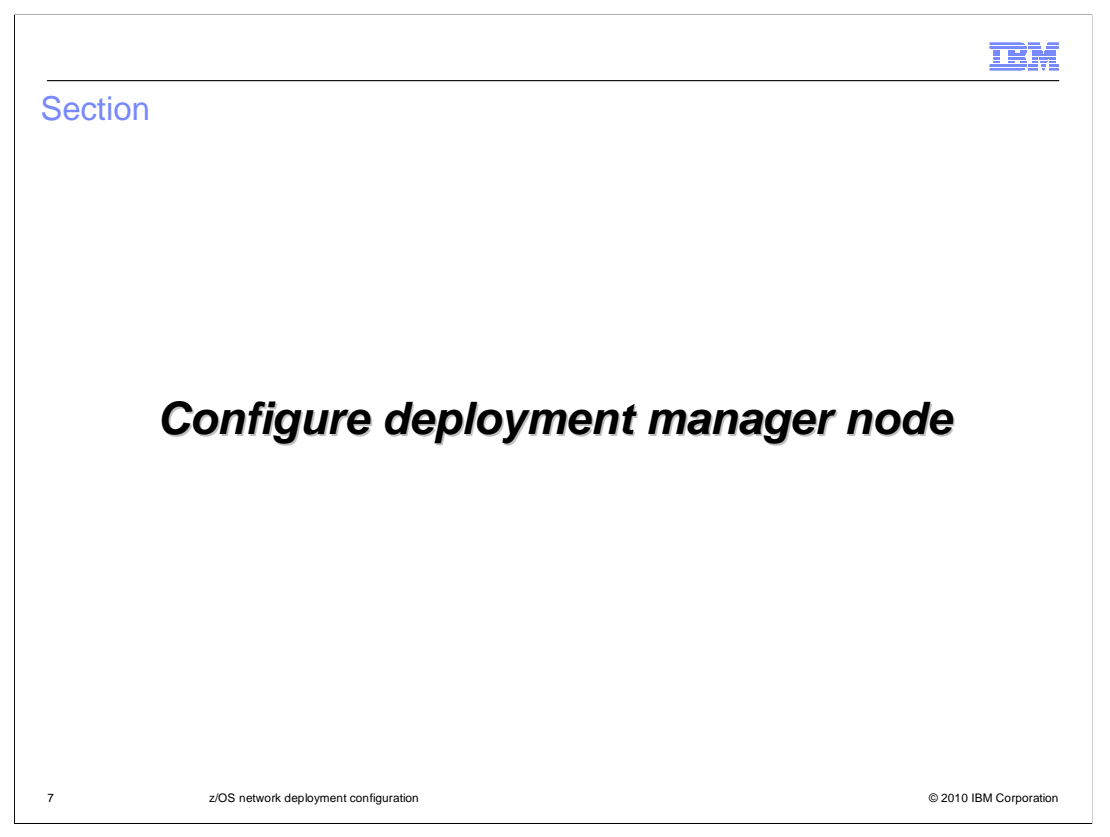

The first step you need to complete is configuring the deployment manager node with WebSphere Process Server or WebSphere Enterprise Service Bus. You will see that on the next slide.

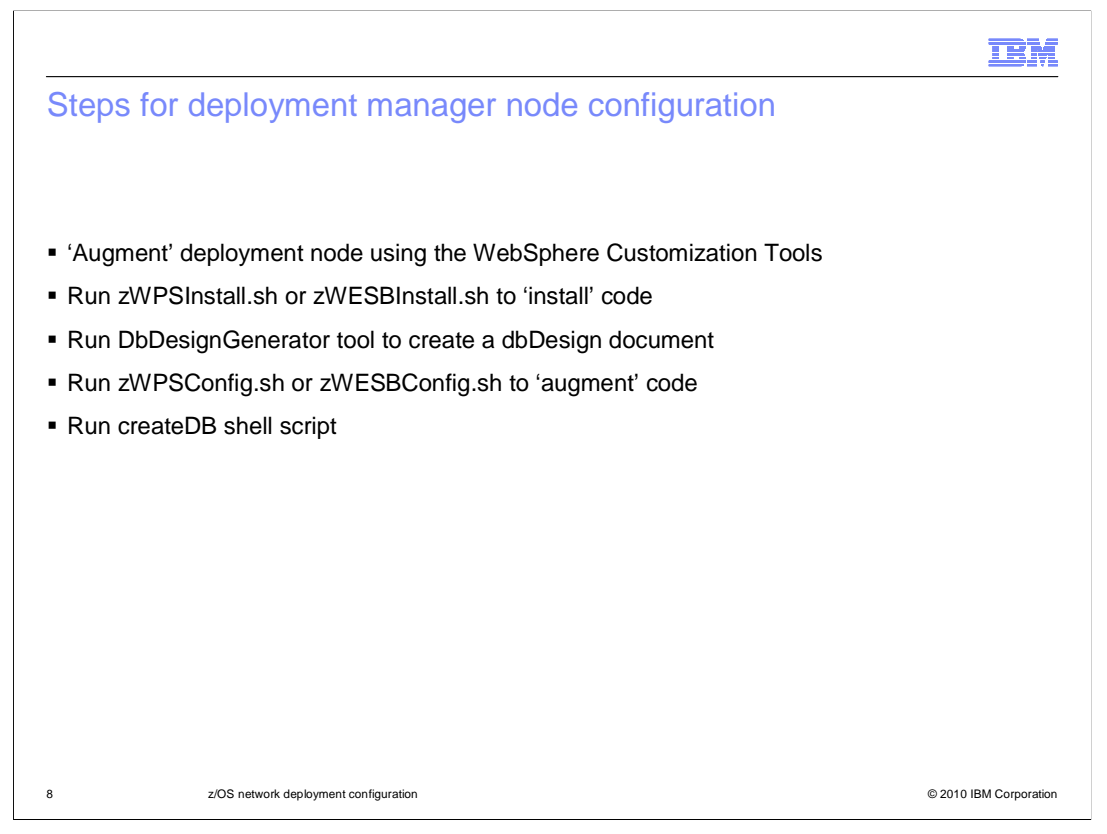

There are a few steps involved in configuring the deployment manager node for use with WebSphere Process Server or WebSphere Enterprise Service Bus. You see these outlined here. The first thing you need to do is 'augment' your deployment manager node using the WebSphere Customization Tools. This creates a job that allows you to create a symbolic link to the product code and a response file for augmentation later. Once that is done, you need to 'install' the WebSphere Process Server or WebSphere Enterprise Service Bus product code into your deployment manager node configuration. The next step is running the DBDesignGenerator tool to create the dbDesign document that is needed in the 'augment' step. The 'augment' step is accomplished by running the zWPSConfig or zWESBConfig script. Finally, you will run the createDB shell script to finish up SQL generation. You will look at each of these steps on the next slides.

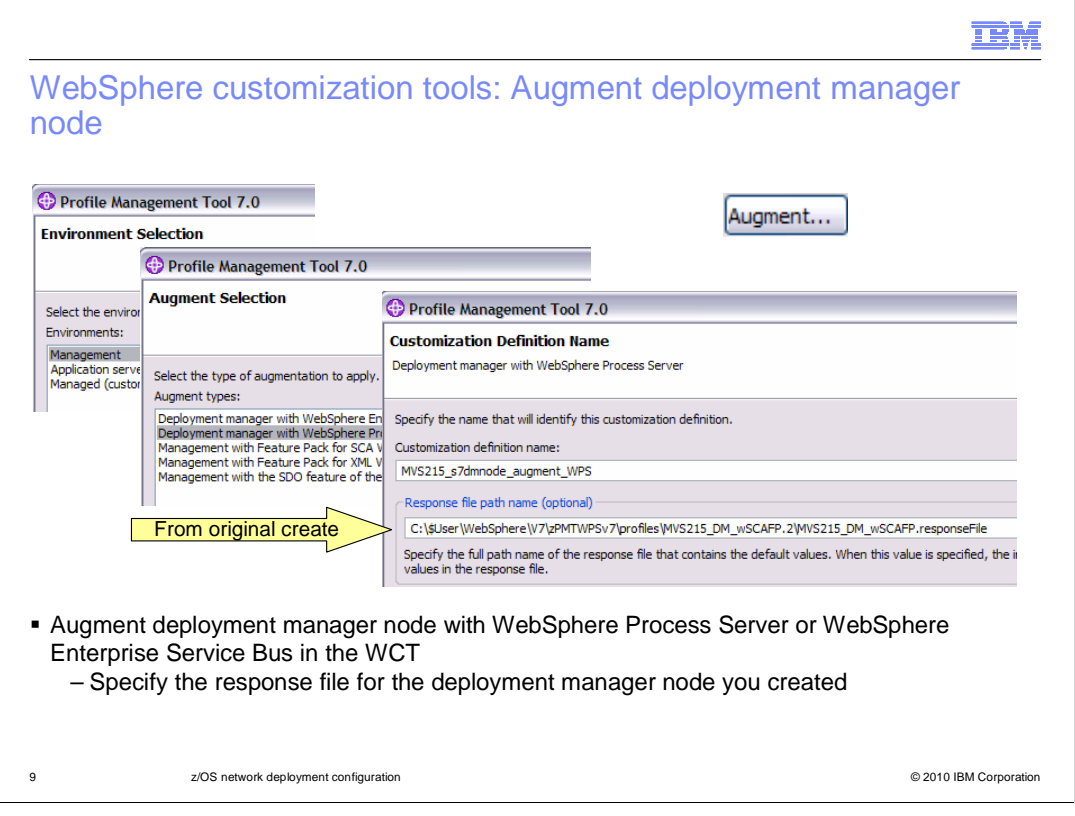

As mentioned earlier, this presentation assumes that you have already augmented your nodes with the required feature packs (SCA, XML and SDO). The first step then in WebSphere Process Server for z/OS or WebSphere Enterprise Service Bus for z/OS configuration is to then augment the deployment manager node with WebSphere Process Server or WebSphere Enterprise Service Bus. To do this, start with the WebSphere customization tool (WCT) and select to 'Augment' a 'Management' environment. You'll be given the option to augment with either WebSphere Process Server or WebSphere Bus as seen in the middle box on the slide. To save you some typing and the possibility for typos, input the response file from your original deployment manager creation.

| Profile Management Tool 7.0 Base File Systems Deployment manager with WebSphere Process Server                                                                                                    | Profile Management Tool 7.0                                                                                                    |
|----------------------------------------------------------------------------------------------------|----------------------------------------------------------------------------------------------------|
| Configuration file system<br>Mount point:<br>/etc/wasv7config/s7cel/s7dmnode                                                                                                    | Database Design<br>Deployment manager with WebSphere Process Server                                                                                                    |
| Directory path name relative to mount point:<br>DeploymentWanager<br>WebSphere Application Server product file system<br>Product file system directory (or path name of intermediate symbolic link)<br>[/etc/wasv7config/s7cell/s7dmnode_wassmpe] | You can use a design file that is generated from the database design tool (DDT) to configur<br>Use a database design file for database configuration<br>Name (fully qualified) of the database design file:<br>[u]/wsuser/wpswork/wps.nd.topology.dbDesign<br>Uplay execution of database scripts (must select if using a remote database). |
| Jpdate to specify intermediate symbolic                                                                                                    | c link, is using                                                                                                    |

As you go through the augment in the WCT, most information is filled out from your response file if you specified one. To see all the screens, you can look at the <u>z/OS simple</u> <u>configuration</u> presentation. Here you see two that need information from you. In the first one, you will need to change the base file system path name to its intermediate symbolic link if you are using one. It will default to the absolute path from the response file. The second screen shows the 'Database Design' input. Since DB2 is a requirement in this environment, you need to specify a database design. You have not actually created the design yet, so take note of the name you fill in here. You will need this later when you run the DbDesignGenerator tool. You should also check the box to delay execution of the database scripts.

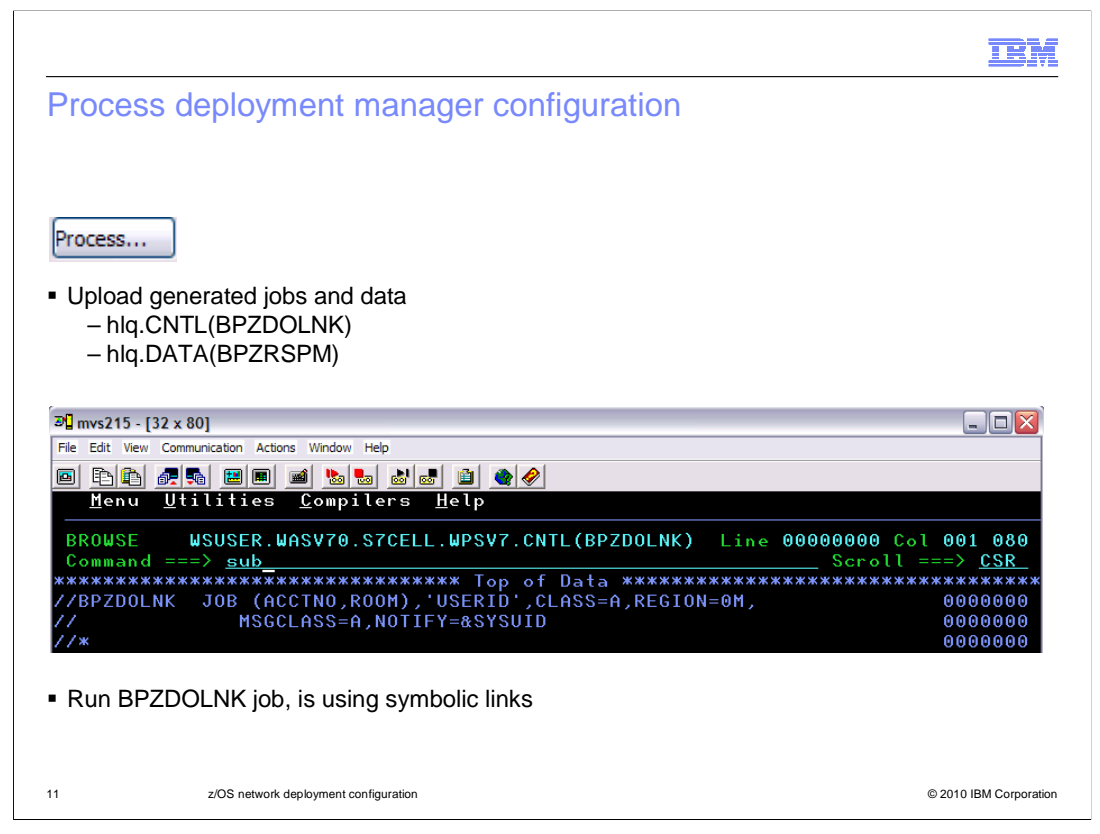

Once you have filled out the screens in the WCT, specify 'Process' in the WCT to upload the data to your z/OS system. There are two members you are interested in, BPZDOLNK and BPZRSPM. You will use BPZDOLNK right away. BPZRSPM is a response file and is used later in the process. The first thing you want to do is run the BPZDOLNK job. This job will create an intermediate symbolic link within your existing deployment manager node profile to the WebSphere Process Server for z/OS or WebSphere Enterprise Service Bus for z/OS product code.

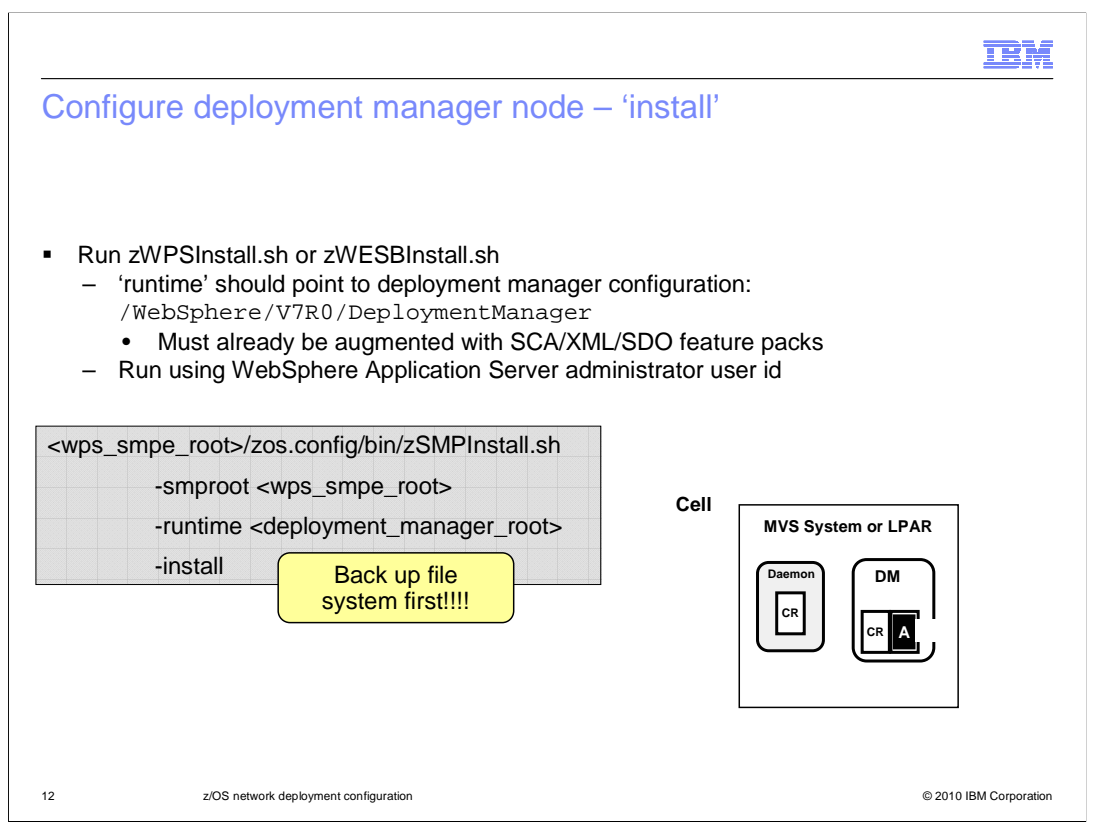

The next step in the process is running the zSMPInstall shell script, pointing the runtime to the deployment manager configuration HFS as shown on the slide. Note that the deployment manager node must already be augmented with the SCA, XML and SDO feature packs before running the installation job. This is a task for the system administrator, since it is somewhat of an extension of the SMP/E installation. You should use a WebSphere Administrator user ID to run the script.

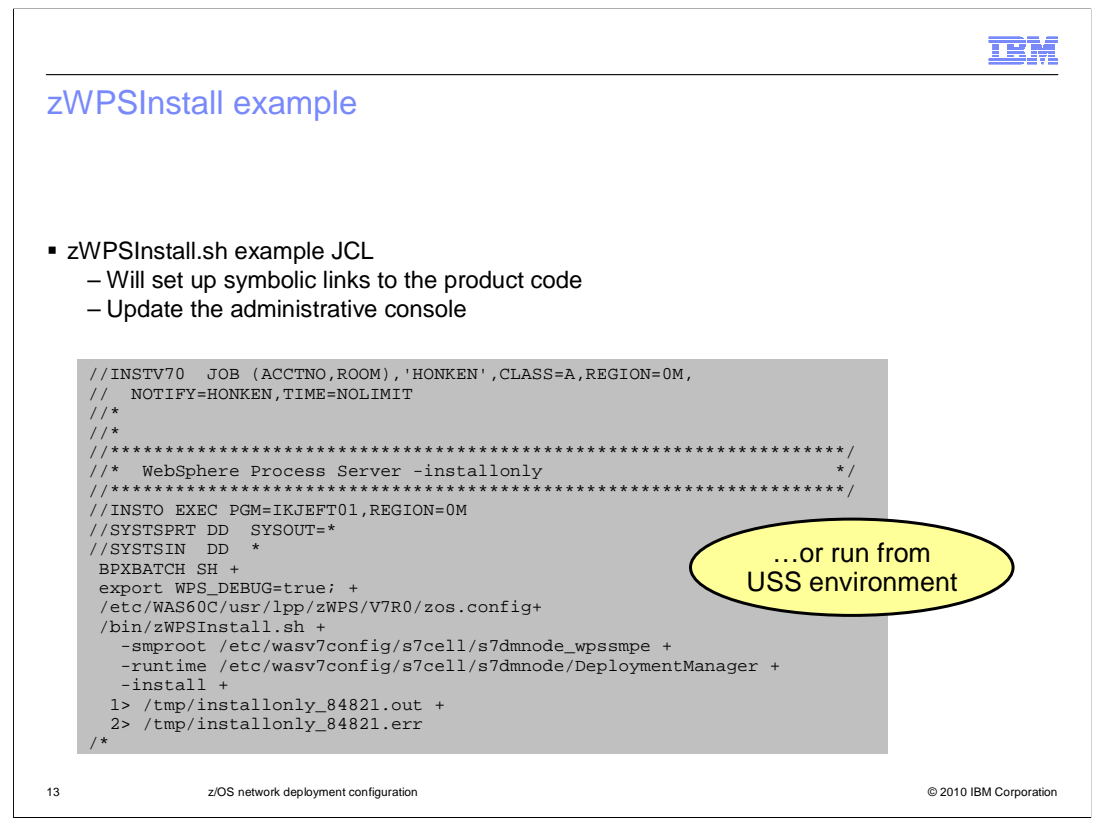

This slide shows an example of running the job from JCL. It can also be run directly from the USS environment. This job will create symlinks in your WebSphere Application Server deployment manager configuration to the WebSphere Process Server or WebSphere Enterprise Service Bus product code. It will also add plug-ins to the administrative console for new functions needed for the WebSphere Process Server or WebSphere Enterprise Service Bus.

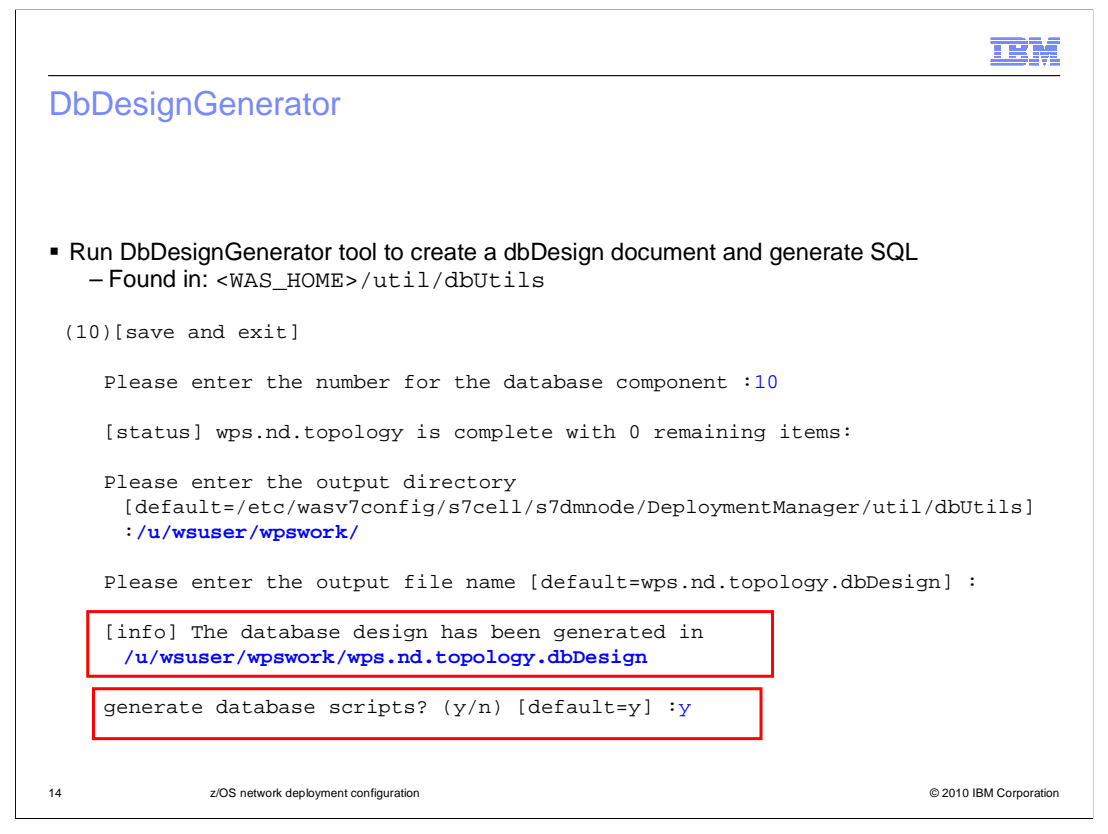

The next step in the process involves running the DbDesignGenerator tool to create the dbDesign document for augmentation and to generate the required SQL. For more details on the tool, see the **z/OS DB2 configuration** presentation. This slide shows the generation of the dbDesign document and the prompt for generation of the SQL. Remember that the database design location and name must match what you specified in the WCT earlier. If they do not, you will need to regenerate your profile definition in the WCT and upload the information to your z/OS environment again.

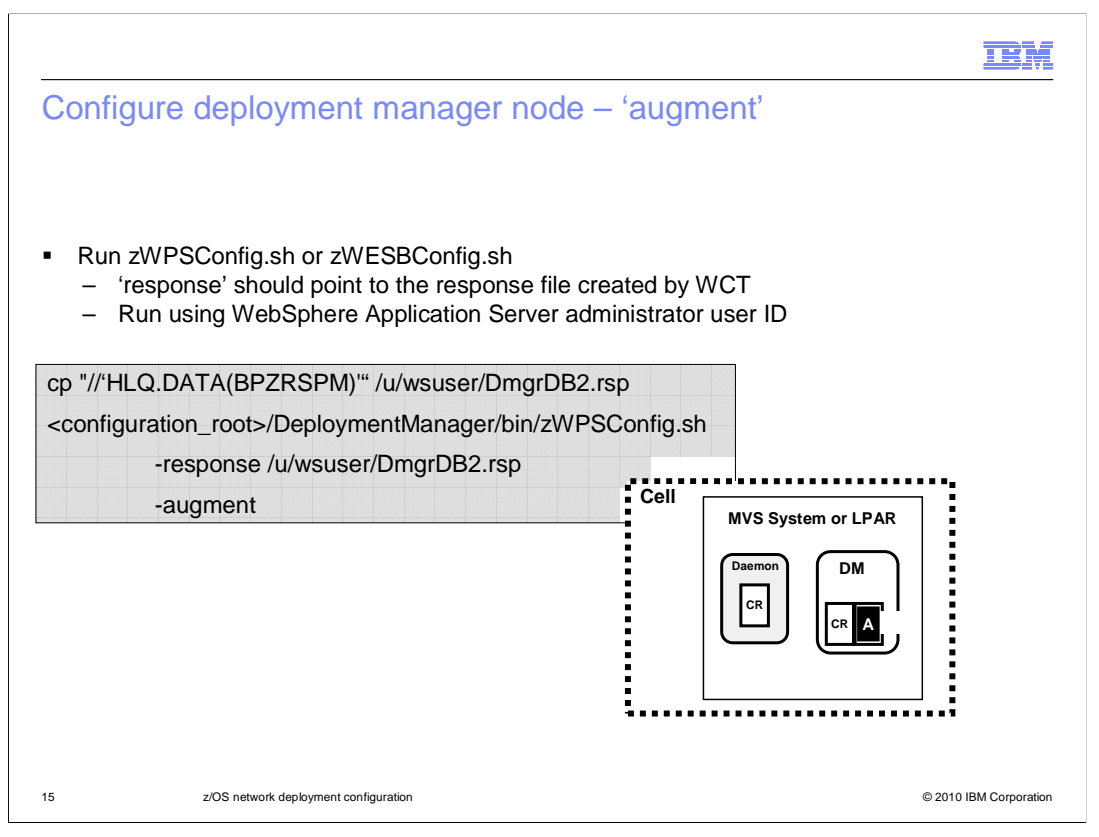

The next step in the process is augmentation. You will accomplish this by running the zWPSConfig or zWESBConfig shell scripts. The only necessary parameter, other than 'augment', is the file name of the response file. The response file was created for you when running the augment in the WebSphere Customization Tools. You uploaded it to the target HLQ.DATA dataset as BPZRSPM. In order to specify it here on the zWPSConfig command, you need to first copy it over to the HFS. One way to do that is shown in the gray box. Another copy alternative is to use OPUT. You'll see that in the JCL on the next slide. After the augment script has been run, various resources are configured and needed applications installed. It must be run from the WebSphere Application Server administrator user ID.

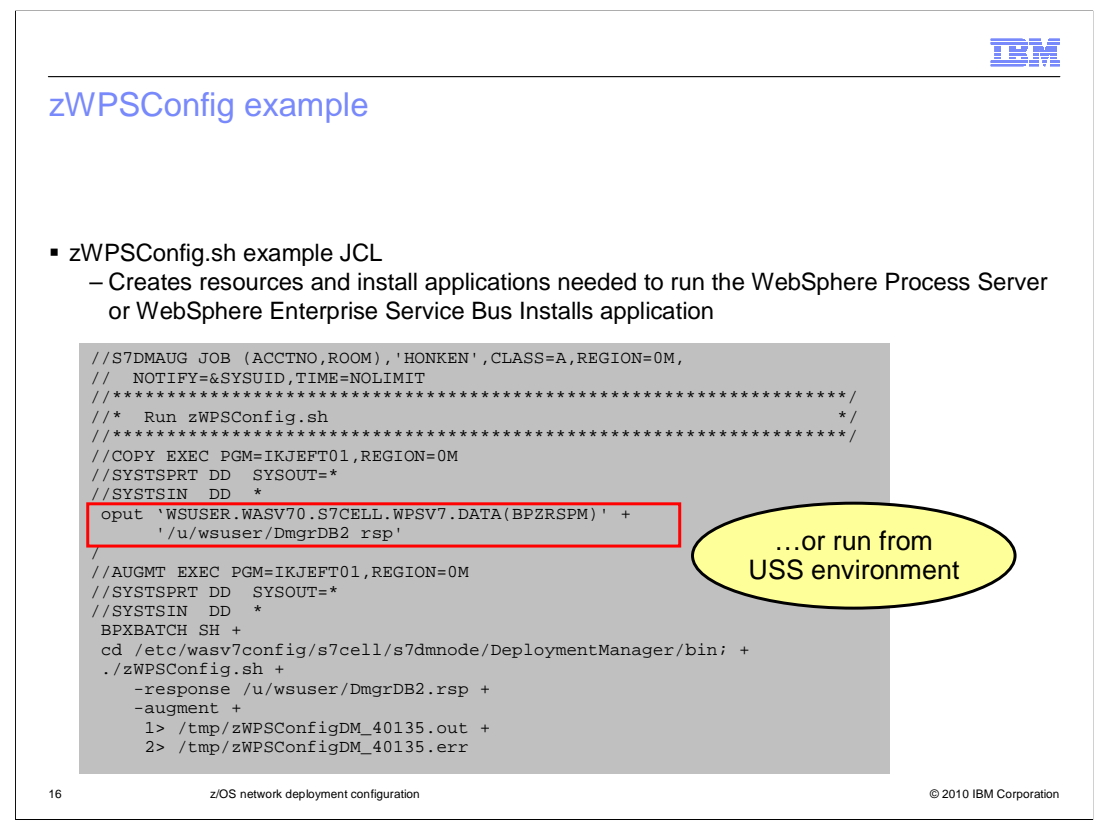

This slide shows an example of running the job from JCL. Again it can also be run directly from the USS environment. This also shows an example of copying the response file from the DATA dataset using the oput command. The augment job, or zWPSConfig, will create needed resources in the WebSphere Application Server environment and install needed applications.

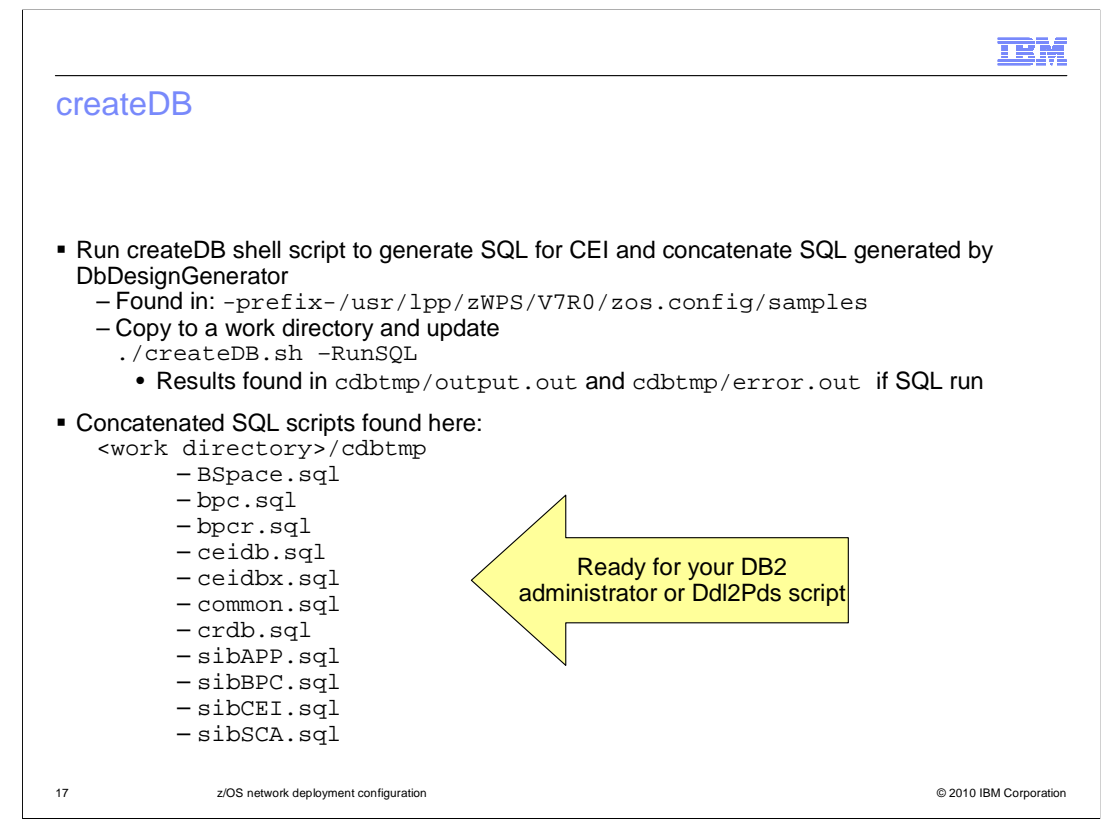

You will also need to run the createDB shell script. This script will do a couple of things for you. First of all, it will create tailored CEI SQL. It will also concatenate the SQL created by DbDesignGenerator into component-related scripts. createDB can also run the SQL for you if you have the required authority. In order to run the createDB shell script, you need to copy it from the zos.config/samples directory and update it for your installation. You can also update the 'defaults' that are chosen. For instance, the script is setup to run the SQL, by default, with the DBRunSQL=true parameter. If you do not have the authority to run the SQL, you can change that default in the script or you can specify minus RunSQL as shown on the slide. If you do run the SQL using createDB, the results are found in the cdbtmp directory as shown. The concatenated SQL scripts are also found in the Ddl2Pds script for transfer to the z/OS environment. Again, more details on using the script are found in the z/OS DB2 configuration presentation.

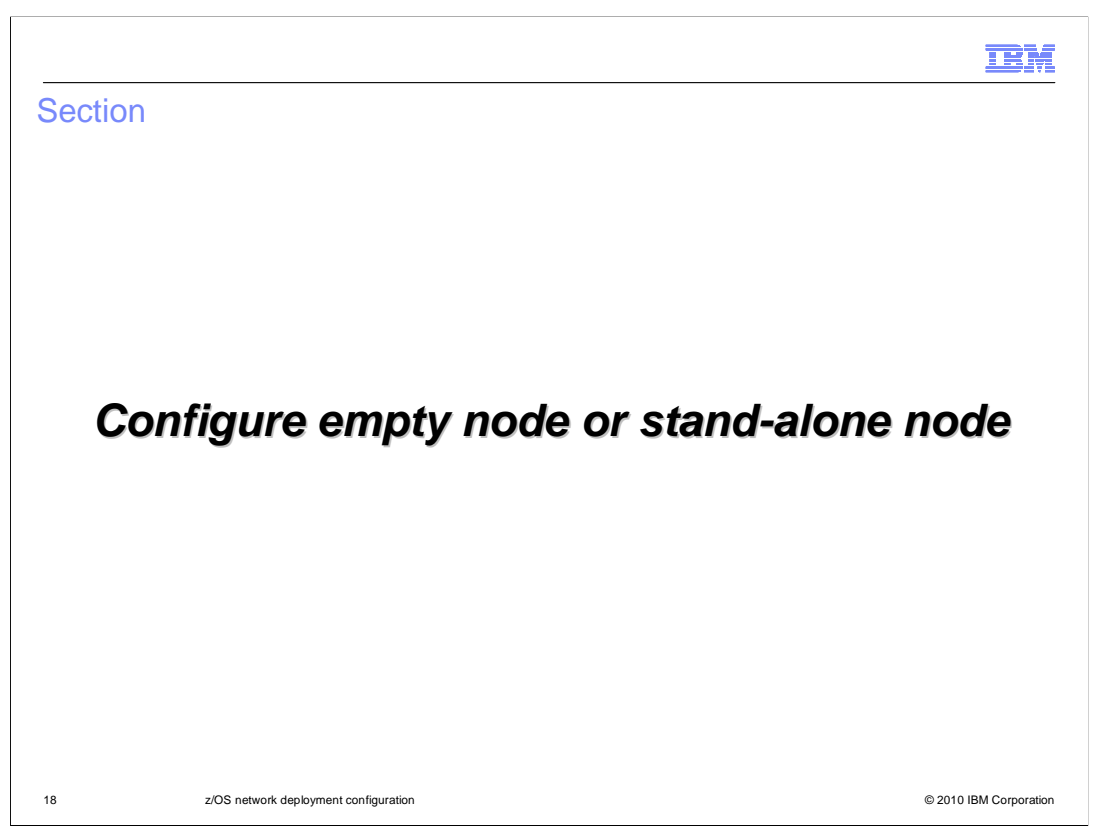

After having completed the deployment manager node configuration, move your attention to the empty node, or nodes, that you have configured. You need to do the same processing to the empty or stand-alone nodes.

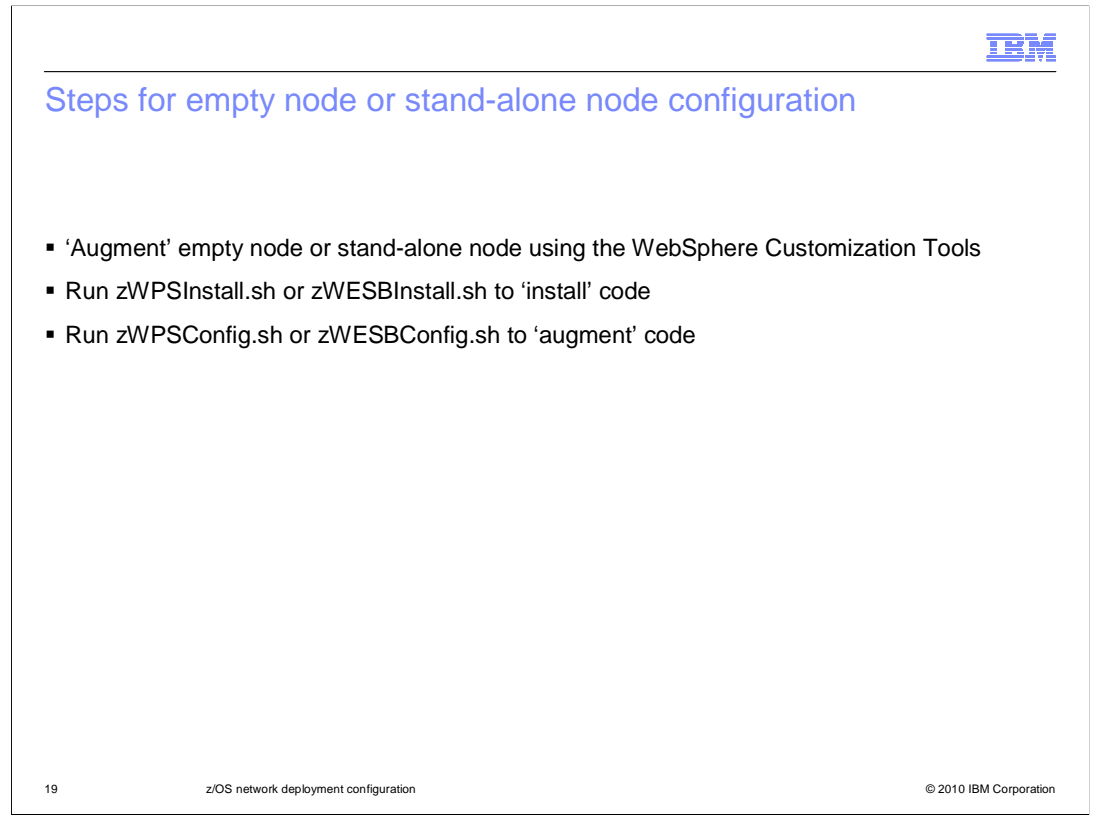

While the empty or stand-alone node configuration is less complicated, there are still a few steps involved in the configuration. You see these outlined here. Like the deployment manager node, the first thing you need to do is 'augment' your empty node or stand-alone node using the WebSphere Customization Tools. Again, this creates a job that allows you to create a symbolic link to the product code and a response file for augmentation later. Once that is done, you need to 'install' the WebSphere Process Server or WebSphere Enterprise Service Bus product code into your empty node or stand-alone node configuration. Finally, you need to 'augment' the node which is accomplished by running zWPSConfig or zWESBConfig. You will look at each of these steps on the next slides.

| WebSphe                                                    | re Custon                                                                                                    | nization Tools: Augment er                                                                                                    | mpty node'                                                                                                    |
|------------------------------------------------------------|----------------------------------------------------------------------------------------------------|----------------------------------------------------------------------------------------------------|----------------------------------------------------------------------------------------------------|
| Environment Selec                                          | tion<br>Original Profile Management                                                                                                    | ent Tool 7.0                                                                                                    | Augment                                                                                                    |
| Select the environment                                     | Augment Selection                                                                                                    |                                                                                                    |                                                                                                    |
| Management<br>Application server<br>Managed (custom) no    | Select the type of aug<br>Augment types:<br>Managed (custom) nod<br>Managed (custom) nod<br>Managed (custom) nod<br>Managed (custom) nod | Customization Definition Name Managed (custom) node with WebSphere Process Server Specify the name that will identify this customization definition. Customization definition name: MVS215_ManagedNode_Augmen_tWPS Response file path name (optional) C:\subserverVebSphere\V7VpPMTWPSv7profiles\VVS215_ManagedNo Specify the full path name of the response file that contains the definition walkes in the response file. | lode_wSCAFP.6\MVS215_ManagedNode_wSCAFP.responseFile<br>fault values. When this value is specified, the input fields in the to |
| <ul> <li>Augment er<br/>WebSphere<br/>– Specify</li> </ul> | npty manage<br>Enterprise S<br>the response                                                                                              | d node (or stand-alone node) with W<br>ervice Bus in the WCT<br>file for the empty node you created                                                                                                    | ebSphere Process Server or                                                                                                    |
| 20                                                         | z/OS network deploym                                                                                                    | ent configuration                                                                                                    | © 2010 IBM Corporation                                                                                                    |

You will again start with augment in the WCT. These slides show processing for an empty node but the same basic processing is true for a stand-alone as well. You'll notice that you should select 'Managed (custom) node' in the selections for environment and augment here. Again, point it to the response file from the original empty node you created to prevent typos in the fields that can be primed from your base profile.

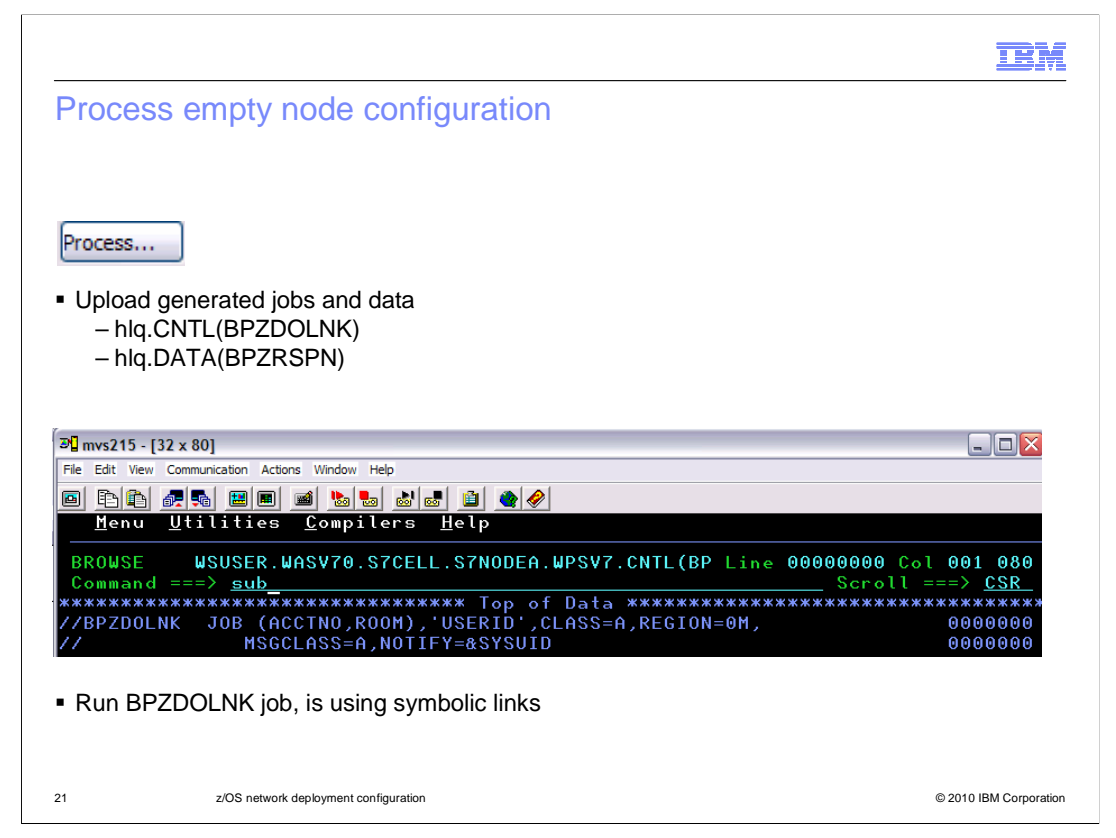

As you did with the deployment manager node, you need to 'Process' the definition in the WCT to upload the data to your z/OS system. The same files of interest are uploaded except the response file is now called BPZRSPN. Run the BPZDOLNK job now to create the intermediate symbolic link to the WebSphere Process Server for z/OS or WebSphere Enterprise Service Bus for z/OS product code.

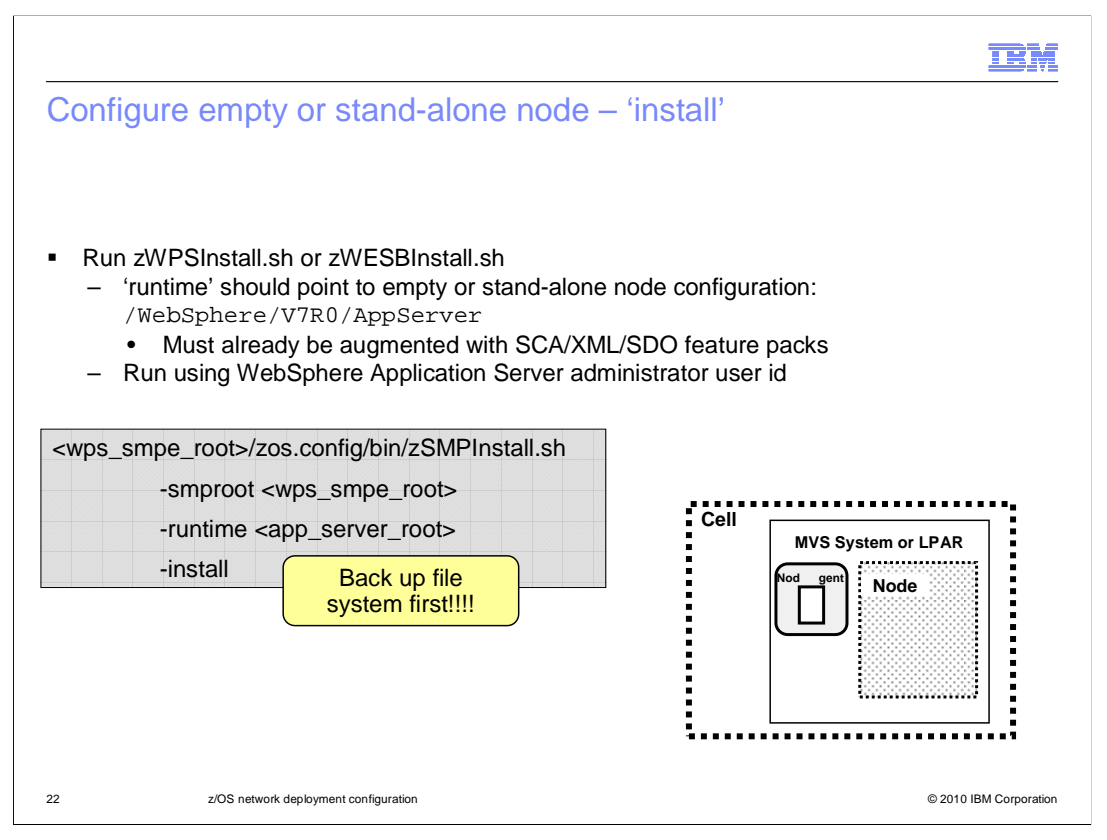

Now you are ready to run the installation for the empty node. Remember, you should not have run the BBOWMNAN job yet to federate it. You will run the zWPSInstall or zWESBInstall shell script again, this time specifying the configuration HFS for the empty node or stand-alone node that was created. This will again set up the symlinks to the product code from the configuration HFS.

|                                                                                                    | IBM                    |
|----------------------------------------------------------------------------------------------------|------------------------|
| Configure empty node – 'augment'                                                                                                    |                        |
| <ul> <li>Run zWPSConfig.sh or zWESBConfig.sh         <ul> <li>'response' should point to the response file created by WCT</li> <li>Run using WebSphere Application Server administrator user id</li> </ul> </li> <li>cp "//'HLQ.DATA(BPZRSPN)<sup>IIII</sup> /u/wsuser/ManagedDB2.rsp </li> <li>configuration_root&gt;/AppServer/bin/zWPSConfig.sh             <ul></ul></li></ul> |                        |
| 23 z/OS network deployment configuration                                                                                                    | © 2010 IBM Corporation |

Finally, you will run the augment for the empty node. This is accomplished by running the zWPSConfig or zWESBConfig shell script. The response parameter should again point to the response file created for you by the WCT and uploaded to the BPZRSPN member of the DATA dataset. You again need to copy the response file to the HFS first.

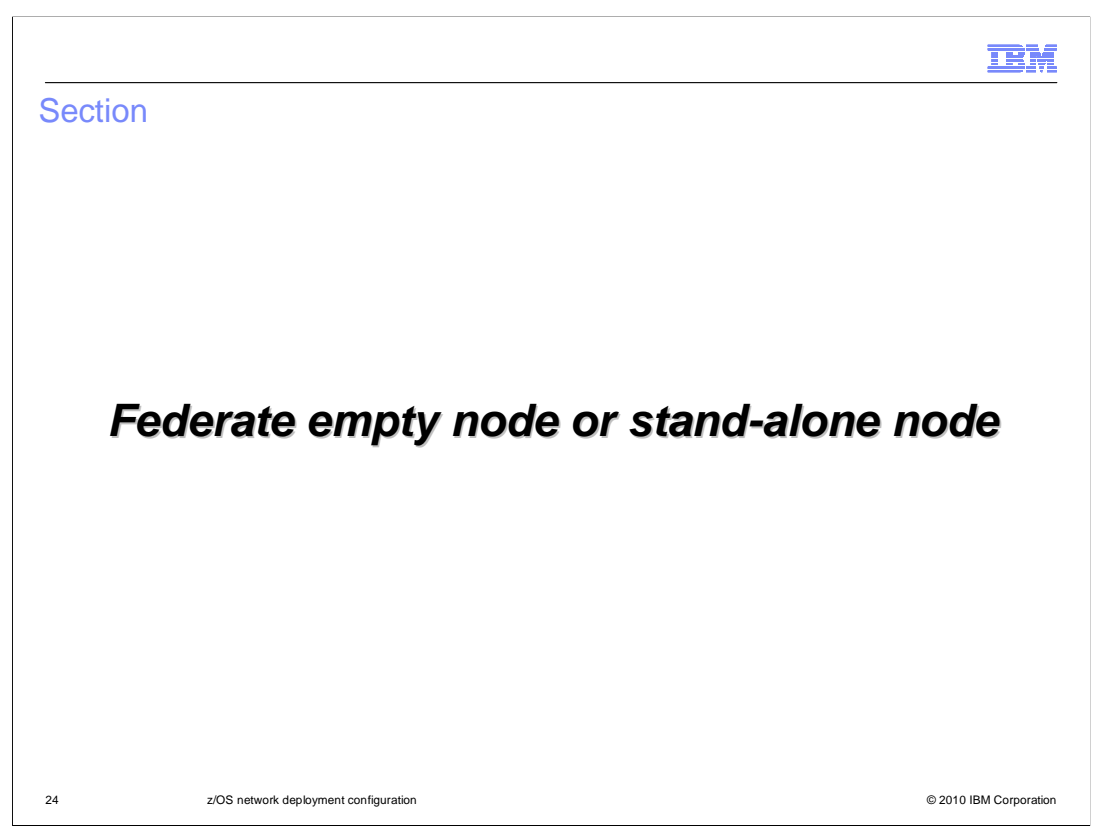

Once the nodes are configured, you are ready to federate the nodes into the deployment manager cell.

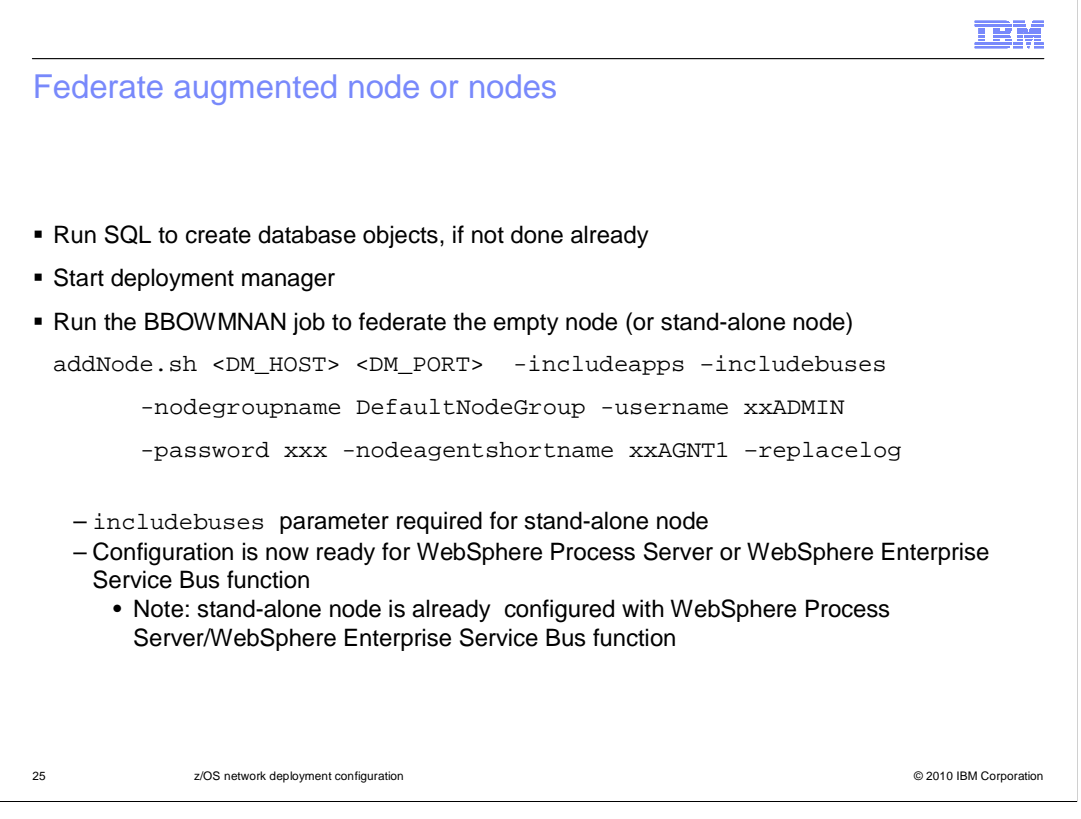

Once both the deployment manager node and the empty or stand-alone node are configured, you are ready to federate the node or nodes into the network deployment cell. Since you will be starting the deployment manager in order to federate the nodes, you should ensure that the database objects have been created for WebSphere Process Server or WebSphere Enterprise Service Bus. Without having run the SQL to create the database objects, you will receive errors on starting the deployment manager. In order to federate the nodes, you can run the BBOWMNAN job that was created during node creation. Also shown on the slide is the addNode shell script invocation that will do the same thing. The includebuses parameter is required on the addNode command if federating a stand-alone node to include the systems integration buses that were created for you.

If you federate an empty node, there are still no servers defined where you can run a workload that uses the new WebSphere Process Server or WebSphere Enterprise Service Bus functions. In the case of the stand-alone node, there is a server defined and some of the additional function that needs a server might already be configured. For instance, it is possible that the process choreography and human task function may already exist and the common event infrastructure environment also may exist.

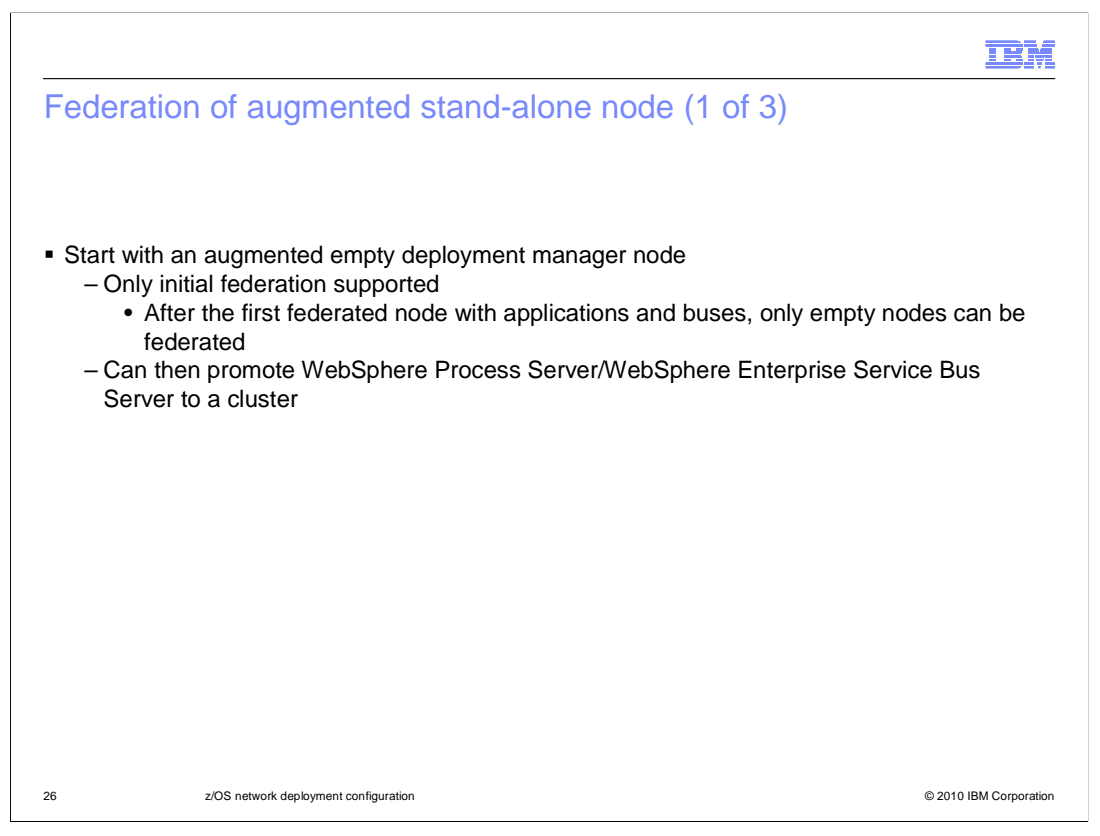

As mentioned earlier, there are limitations when it comes to federating a stand-alone node that has been augmented with WebSphere Process Server or WebSphere Enterprise Service Bus. First of all, only initial federation is supported. This means that it is only supported if there are currently no other nodes in the network deployment cell. Then after the federation of the first stand-alone node, all other WebSphere Process Server or WebSphere Enterprise Service Bus-capable nodes that are federated must be empty nodes. Once federated though, you are able to promote the configured server to a cluster.

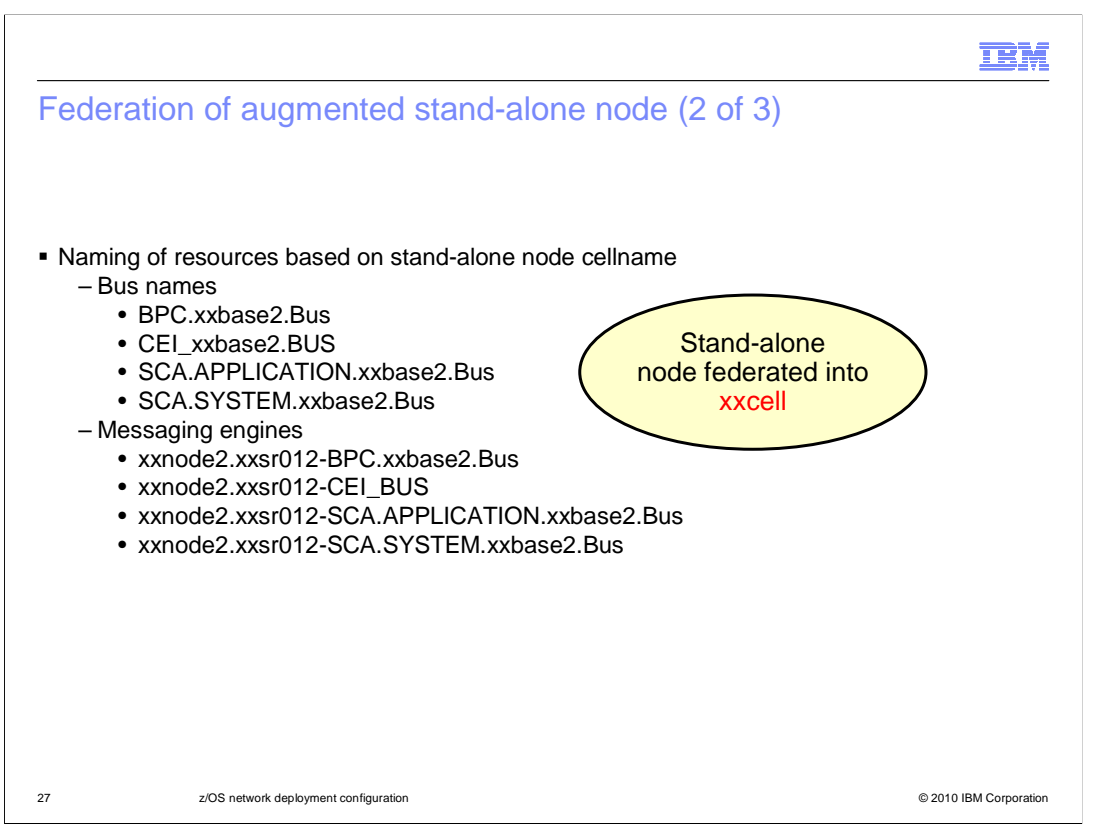

Drawbacks were also mentioned when it comes to resource naming. After federation into the network deployment cell, you might notice that the names of the resources are still based on the original stand-alone node's cell name. This can be confusing in your configuration. On the slide here, the original cell name was xxbase2. If resources were originally created in the deployment manager node instead, they would have the correct xxcell name.

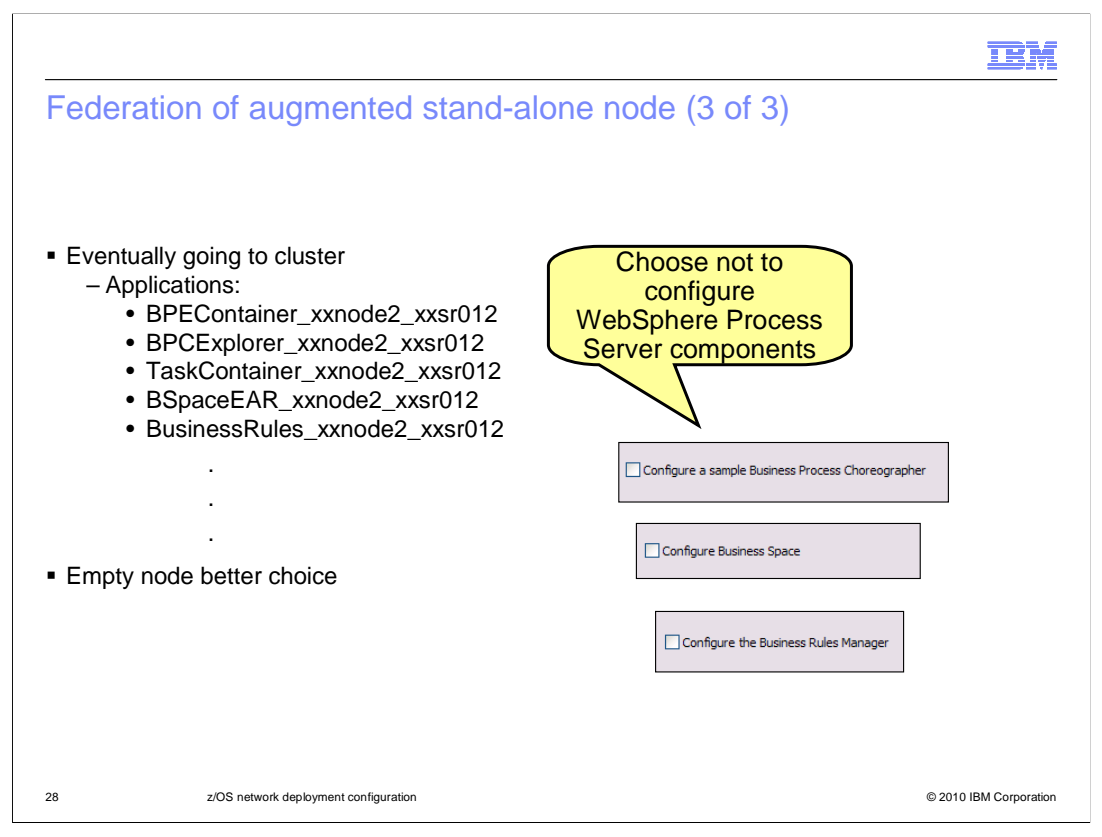

The application names are also based on the stand-alone configuration. If you will eventually be configuring a cluster to run WebSphere Process Server or WebSphere Enterprise Service Bus applications, you can choose not to configure the various WebSphere Process Server components during augmentation of the stand-alone node. If you wait until you have created the cluster, the names will better reflect your configuration. The same goes for the SCA configuration. You probably do not want to inherit the standalone node's SCA configuration, but in that case, you have no choice but to configure it in the stand-alone node first. The empty node gives you better control over your configuration and is the recommended alternative.

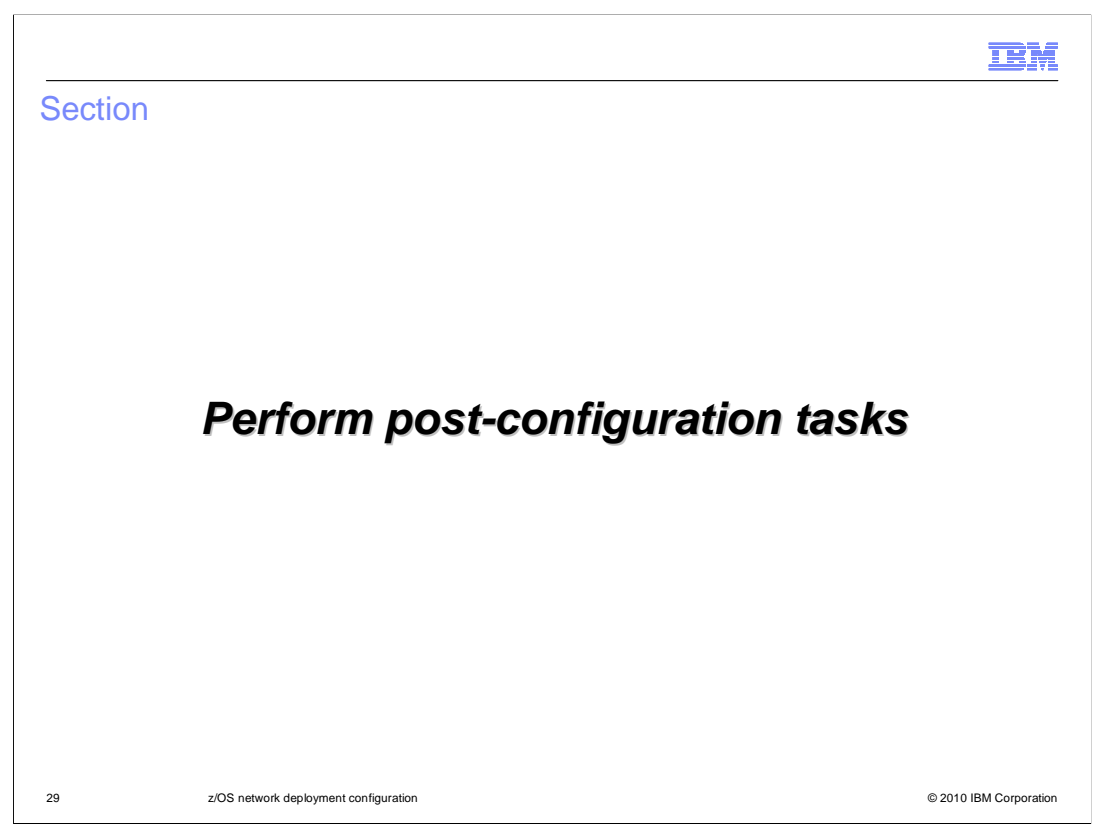

Now that you have a deployment manager cell and an empty node federated, you are ready to configure the various components that are part of WebSphere Process Server or WebSphere Enterprise Service Bus. You have a couple of options to do this.

|                                                               |                                                                                       |                                                                                                    | IBM                    |
|---------------------------------------------------------------|---------------------------------------------------------------------------------------|----------------------------------------------------------------------------------------------------|------------------------|
| Post-configura                                                | ation, option one (1                                                                  | of 2)                                                                                                  |                        |
|                                                               |                                                                                       |                                                                                                    |                        |
|                                                               |                                                                                       |                                                                                                    |                        |
| <ul> <li>'Manual' configui</li> </ul>                         | ration                                                                                |                                                                                                    |                        |
| - Create cluste                                               | er/server manually using Pro                                                          | ocessServer template                                                                                   |                        |
|                                                               |                                                                                       |                                                                                                    |                        |
| Create a new cluster                                          |                                                                                       |                                                                                                    |                        |
| -> Step 1: Enter basic                                        | Enter basic cluster information                                                       |                                                                                                    |                        |
| cluster information<br>Step 2: Create first<br>cluster member | * Cluster name<br>s7sr01                                                              |                                                                                                    |                        |
| Step 3: Create<br>additional cluster<br>members               | Short name<br>S7SR01                                                                  |                                                                                                    |                        |
| Step 4: Summary                                               | Prefer local. Specifies whether enterprint node on which the client resides when poss | ise bean requests will be routed to the sible.                                                         |                        |
|                                                               | Configure HTTP session memory-to-r                                                    | nemory replication                                                                                     |                        |
| Next Cancel                                                   | -                                                                                     | Select basis for first cluster member:<br>Oreate the member using an applic<br>defaultProcessServerZOS | ation server template. |
|                                                               |                                                                                       |                                                                                                    | 1                      |
| 30 z/OS n                                                     | etwork deployment configuration                                                       |                                                                                                    | © 2010 IBM Corporation |

The first option is more manual than the second. It involves creating a cluster or server manually using the ProcessServer template as shown on the slide.

|                                                                                                    |                                                                                                    | IBM                    |
|----------------------------------------------------------------------------------------------------|----------------------------------------------------------------------------------------------------|------------------------|
| Post-configuration, option one                                                                                                    | e (2 of 2)                                                                                                    |                        |
| - · ·                                                                                                    |                                                                                                    |                        |
|                                                                                                    |                                                                                                    |                        |
| - Configure components individually                                                                                                    |                                                                                                    | Best option            |
| WebSphere application server clusters > s7sr01                                                                                                    |                                                                                                    | pre-V7                 |
| Use this page to change the configuration settings for a cluste<br>servers. If one of the application servers that is a member of<br>of the cluster. | <ul> <li>A server cluster consists of a group of application<br/>the cluster fails, requests are routed to other members</li> </ul> |                        |
| Configuration Local Topology                                                                                                    |                                                                                                    |                        |
| General Properties                                                                                                    | - Cluster messaging                                                                                                    |                        |
| * Cluster name<br>s7sr01                                                                                                    | Messaging engines                                                                                                    |                        |
| * Short name                                                                                                    | Business Integration                                                                                                    |                        |
| Unique ID                                                                                                    | Business Integration Configuration     Business Space Configuration                                                                 |                        |
| C53C616F68B85623000001A0000000100000000                                                                                                    | <u>REST services</u>                                                                                                    |                        |
| Bounding node group name<br>DefaultNodeGroup                                                                                                    | Service Component Architecture                                                                                                    |                        |
|                                                                                                    | Common Event Infrastructure                                                                                                    |                        |
| Prefer local                                                                                                    | Business Process Choreographer                                                                                                    |                        |
| Enable failover of transaction log recovery                                                                                                    | Business Rules                                                                                                    |                        |
|                                                                                                    | E Service Monitor                                                                                                    |                        |
|                                                                                                    |                                                                                                    |                        |
| 31 z/OS network deployment configuration                                                                                                    |                                                                                                    | © 2010 IBM Corporation |

Once you have a server or cluster created, you can then configure each of the needed components such as SCA, CEI and business process choreographer. As you click each of the highlighted links, you are prompted for information needed to configure that component on the server or cluster. This was the best option before version 7.

|                 |                                                                                                    | IBM                    |
|-----------------|----------------------------------------------------------------------------------------------------|------------------------|
| Post-o          | configuration, option 2                                                                                                    |                        |
| ■ Deplo<br>– Co | yment environment configuration<br>onfigure 'Deployment Environment'<br>Berver Types<br>Clusters<br>DatsPower<br>Core Groups                                                     |                        |
|                 | Deployment Environments ?                                                                                                    |                        |
|                 | Deployment Environments<br>Select deployment environments to manage. You can manage deployment environments that are created with<br>patterns or custom deployment environments. |                        |
|                 | Start Stop New Remove Import Export                                                                                                    |                        |
|                 |                                                                                                    |                        |
|                 | Select Status $\Diamond$ Deployment Environment Name $\Diamond$ Features $\Diamond$ Pattern $\Diamond$ Description $\Diamond$                                                    |                        |
|                 | None                                                                                                    |                        |
|                 | Total 0                                                                                                    |                        |
|                 |                                                                                                    |                        |
| 32              | z/OS network deployment configuration                                                                                                    | © 2010 IBM Corporation |

Now in version 7, you have a more integrated option available to you. In version 7, the pattern based deployment environment wizard is a second option. You'll see that option shown here. You'll find the 'Deployment Environments' option under 'Servers' as seen on the slide. You want to create a new one.

|                                                                                                    |                                                                                                    |                                                                                                    | TBM                   |
|----------------------------------------------------------------------------------------------------|----------------------------------------------------------------------------------------------------|----------------------------------------------------------------------------------------------------|-----------------------|
| Configure deploy                                                                                                    | ment environme                                                                                                    | nt                                                                                                    |                       |
|                                                                                                    |                                                                                                    |                                                                                                    |                       |
| Create Seployment environmen<br>external deployment environmen<br>Enter the deployment environmer<br>you choose "Fast path: Show only<br>default values.<br>At the end of the wizard, you can<br>Environment", or you can click "Fij | t that is based on a pattern or a custor<br>t definition.<br>It name and select the path to take the<br>needed steps", the wizard displays on<br>generate the deployment environment<br>high" to save the deployment environment | n deployment environment, or load an<br>ough the wizard (Fast path or Detailed). If<br>ly those pages that do not have assigned<br>by clicking "Finish and Generate<br>ent definition. To generate the environment. |                       |
| Create Deployment Environment  Create a deployment enviro  Create a custom deployment  Create a deployment enviro  File path                                                                                                    | nment based on a pattern<br>t environment<br>nment based on an imported design                                                                                                    |                                                                                                    |                       |
| * Deployment environment name                                                                                                    | http://www.redbook                                                                                                    | s.ibm.com/redpieces/abstrac                                                                                                    | ts/SG247831.html      |
| s7sr01                                                                                                    | Create new deployment environment                                                                                                    |                                                                                                    |                       |
| O Fast path: Show only needed                                                                                                    | Select the feature for the deploym                                                                                                    | ent environment.                                                                                                    |                       |
| Oetailed: Show all steps                                                                                                    | Select Features                                                                                                    | Description                                                                                                    |                       |
|                                                                                                    | WPS                                                                                                    | WebSphere Process Server                                                                                                    |                       |
| Next Cancel                                                                                                    | O WESB                                                                                                    | WebSphere Enterprise Service Bus                                                                                                    |                       |
|                                                                                                    | Previous Next Cancel                                                                                                    |                                                                                                    |                       |
| z/OS network de                                                                                                    | eployment configuration                                                                                                    |                                                                                                    | © 2010 IBM Corporatio |

Here you are given a few options. This presentation will focus on creating a deployment environment based on a pattern. The URL shown on the slide points to an IBM Redbooks<sup>®</sup> publication that provides a spreadsheet to use with the imported design option. You will find directions on how to use that option in there. Once you have selected that you want to create a deployment environment based on a pattern, you are given the option of configuring WebSphere Process Server or WebSphere Enterprise Service Bus in the environment.

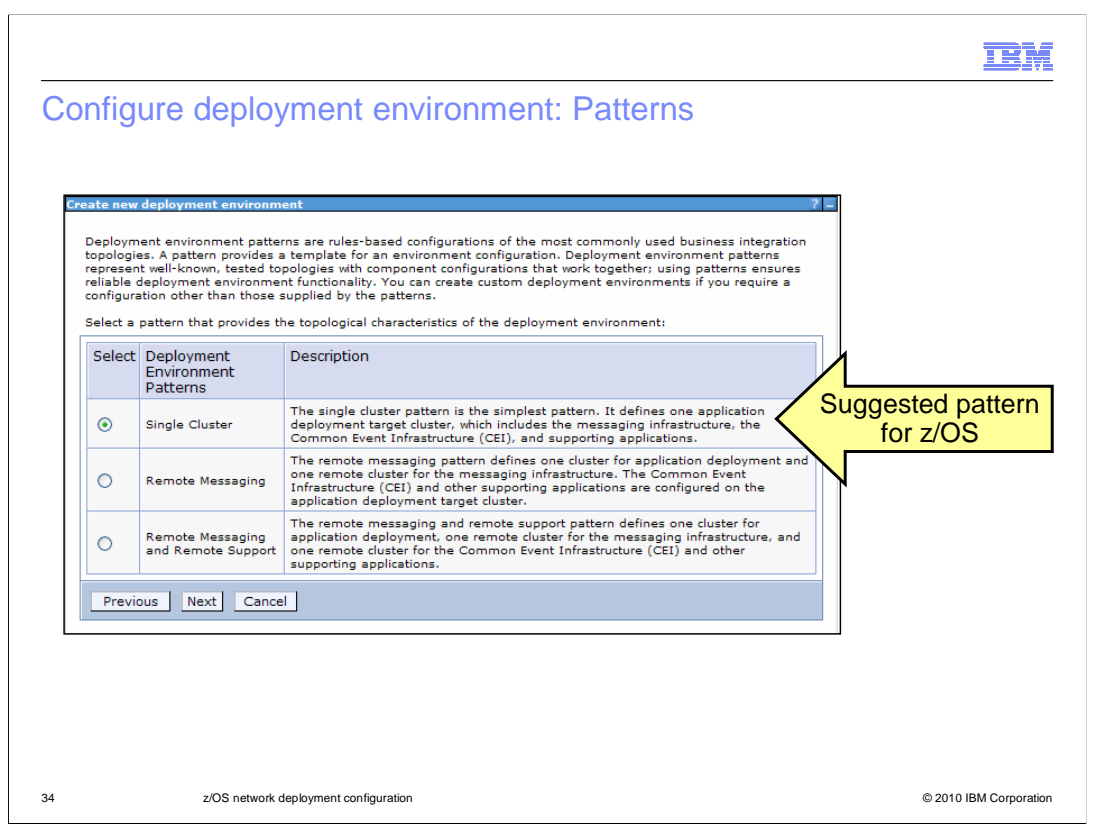

Three different patterns are available. These are the most common patterns used by customers. The single cluster topology is the recommended pattern for z/OS. The two remote messaging patterns serve to split out the messaging function and possibly CEI into their own Java<sup>™</sup> Virtual Machine (JVM). Because z/OS's unique architecture already provides multiple JVMs within a servant and a separate one for messaging in the form of the adjunct, there often isn't the need for a further split. By providing an adjunct address space with a separate JVM for the message engines, the architecture of a single-cluster in WebSphere Application Server for z/OS is analogous to the remote messaging topology seen on the slide. For more information on the various topologies, you can reference the SG247831 Redbooks publication titled **WebSphere Business Process Management V7 Production Topologies for System z**<sup>®</sup>.

|                                                         |                                        |                                          |                                      |                                                                     |                                       | BN                 |
|---------------------------------------------------------|----------------------------------------|------------------------------------------|--------------------------------------|---------------------------------------------------------------------|---------------------------------------|--------------------|
| Configure dep                                           | oloyment e                             | nviron                                   | ment: N                              | odes/clusters                                                       |                                       |                    |
|                                                         |                                        |                                          |                                      |                                                                     |                                       |                    |
| Create new deployment env                               | ironment                               |                                          |                                      | ?                                                                   |                                       |                    |
|                                                         |                                        |                                          |                                      |                                                                     |                                       |                    |
| → <u>Step 1</u> : Select Nodes                          | Select Nodes                           |                                          |                                      |                                                                     |                                       |                    |
| <u>Step 2</u> : Clusters<br><u>Step 3</u> : System REST | Select the node<br>deployment environ  | s to use for th<br>ment <i>s7sr01</i> re | e development e<br>quires at least 1 | vironment. The <i>Single Cluster</i><br>node. For high-availability |                                       |                    |
| Service Endpoints                                       | and failover environ<br>nodes.         | ments, select                            | two nodes. For sc                    | alability, select more than two                                     |                                       |                    |
| Step 4: Import<br>database                              |                                        |                                          |                                      |                                                                     |                                       |                    |
| Step 5: Database                                        | QC                                     |                                          |                                      |                                                                     |                                       |                    |
| <u>step s</u> . Batabase                                | Select Node 🗘                          | Version                                  | Host                                 |                                                                     |                                       |                    |
| Step 6: Security                                        | ate new deployment env                 | vironment                                | 0                                    | to coloich ibm com                                                  | ? =                                   |                    |
| Step 7: Business<br>Process                             |                                        |                                          |                                      |                                                                     |                                       |                    |
| Choreographer                                           | <u>Step 1</u> : Select<br>Nodes        | Clusters                                 |                                      |                                                                     |                                       |                    |
|                                                         | → <u>Step 2</u> : Clusters             | Map the clu<br>members t                 | usters to the listed<br>o configure. | I nodes by indicating the number                                    | of cluster                            |                    |
|                                                         | <u>Step 3</u> : System<br>REST Service | Node 🗘                                   | Version                              | Application Deployment Tar                                          | get                                   |                    |
|                                                         |                                        | s7nodea                                  | WPS 7.0.0.1                          | 1                                                                   |                                       |                    |
|                                                         | <u>Step 4</u> : Import                 |                                          |                                      | Clu                                                                 | Create on<br>uster memb<br>node s7noc | e<br>ber in<br>lea |
| - 201-                                                  | atuark daploymant configura            | tion                                     |                                      |                                                                     |                                       |                    |

Continuing on the 'Single Cluster' path, you are prompted for the nodes that you want to include in your WebSphere Process Server or WebSphere Enterprise Service Bus environment. This shows only one node but you can have several. On the next screen, you need to specify how many cluster members, or servers, you want created in each node. Again, since z/OS has an architecture that automatically allows more than one server per servant, one should suffice.

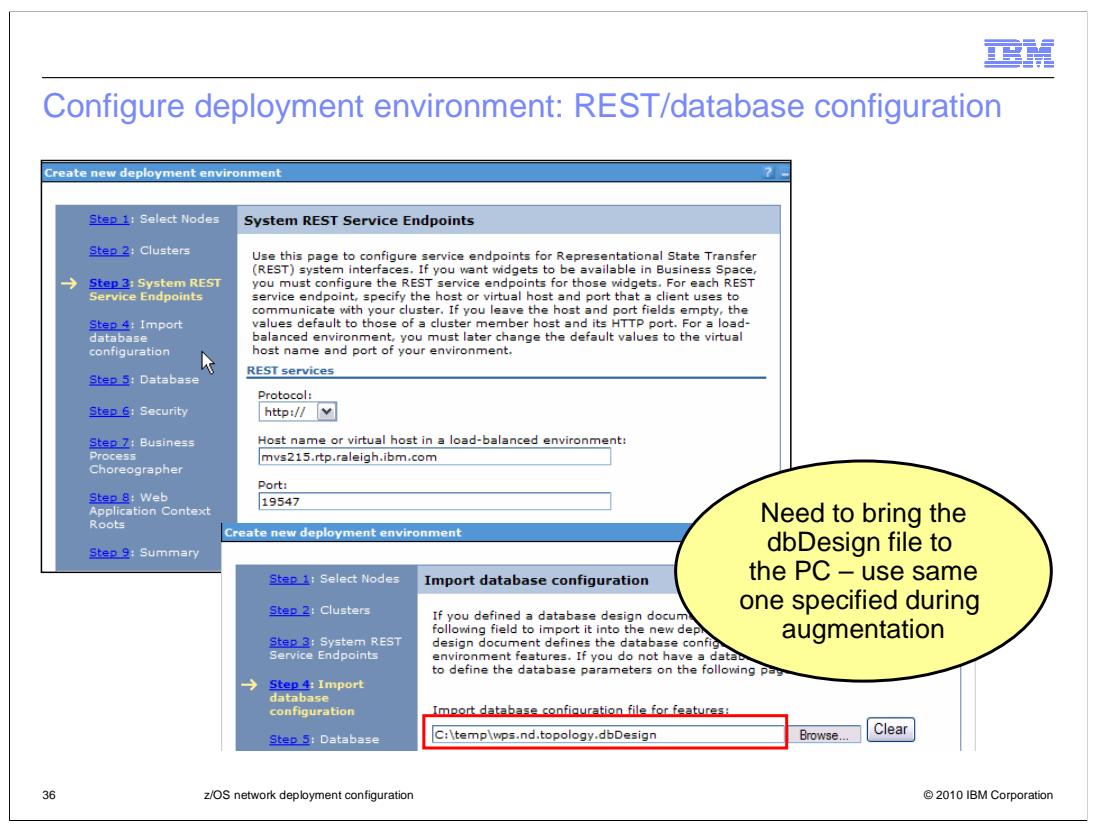

The next screen will ask for some information to configure the REST Services application which is used by the Business Space component. The second screen shown asks for you database configuration. You need to supply the dbDesign file that you created with DbDesignGenerator here. Note that it needs to be downloaded to your PC.

| Step 1: Select                                                      | Databa   | se                                                            |                    |                |                  |               |          |            |                 |        |
|---------------------------------------------------------------------|----------|---------------------------------------------------------------|--------------------|----------------|------------------|---------------|----------|------------|-----------------|--------|
| Step 2: Clusters                                                    | Edit the | e database paran                                              | neters for the     | data sources ( | that are n       | eeded by this | deploy   | Va         | alues should    | lbe    |
| Step 3: System                                                      | Edit.    | Reset                                                         | Edit Provider      |                |                  |               | (        | take       | en from dbD     | esian  |
| REST Service<br>Endpoints                                           | Q        | 6 🕂 🕫                                                         |                    |                |                  |               |          | filo (se   | ome need u      | ndatas |
| <mark>itep 4</mark> : Import<br>latabase<br>configuration           | Select   | Component<br>\$                                               | Database<br>Name 🗘 | Schema 🗘       | Create<br>Tables | User Name     | Password |            |                 | puales |
| <mark>tep 5</mark> : Database<br><u>tep 6</u> : Security            |          | Business<br>Process<br>Choreographer                          | MVS215D1           | S7CELL         |                  | DB2D          | •••••    | mvs215.rtp | DB2 for z/OS v8 |        |
| ep 7: Business<br>rocess<br>horeographer<br>ep 8: Web<br>polication |          | Business<br>Process<br>Choreographer                          | MVS215D1           | \$751B         |                  | DB2D          | •••••    | mvs215.rtg | DB2 for z/OS v9 |        |
| ontext Roots<br><u>ap 9</u> : Summary                               |          | Business<br>Process<br>Choreographer<br>reporting<br>function | MVS215D1           | S7CELL         |                  | DB2D          | •••••    | mvs215.rtg | DB2 for z/OS v8 |        |
|                                                                     |          | Business<br>Space                                             | MVS215D1           | S7CELL         |                  | DB2D          |          | mvs215.rtp | DB2 for z/OS v8 |        |
|                                                                     |          | Common<br>Event<br>Infrastructure                             | MVS215D1           | S7CELL         |                  | DB2D          |          | mvs215.rtp | DB2 for z/OS v8 |        |
|                                                                     |          | Common<br>Event<br>Infrastructure                             | MVS215D1           | S7S1C          |                  | DBD2          |          | mvs215.rtp | DB2 for z/OS v9 |        |
|                                                                     |          | Service<br>Component<br>Architecture                          | MVS215D1           | S7515          |                  | DB2D          |          | mvs215.rtp | DB2 for z/OS v9 |        |
|                                                                     |          | Service<br>Component                                          | MVS215D1           | \$7\$1A        |                  | DB2D          |          | mvs215.rtp | DB2 for z/OS v9 |        |

The next screen summarizes the database configuration that the wizard will create. These fields are taken from your dbDesign document and while most of them are correct, there are a few that might need to be updated. Check them before continuing and update as needed!

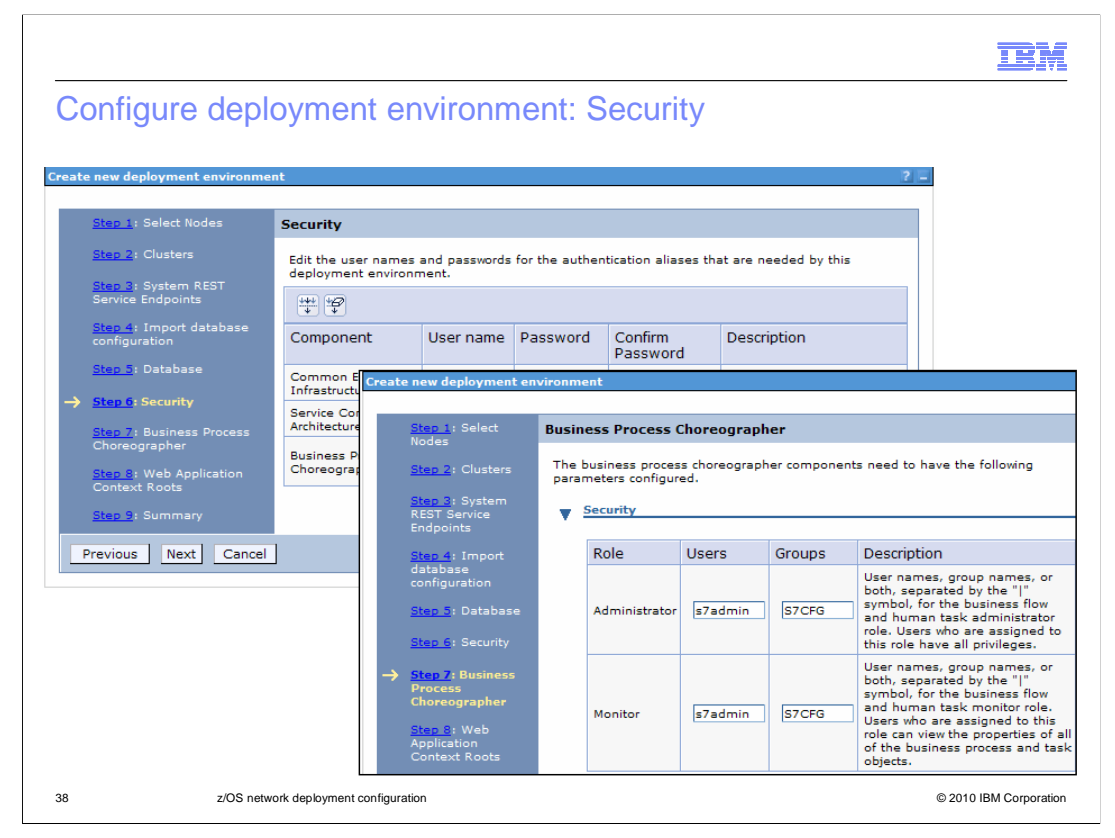

The next two panels deal with security. There are authentication aliases required for the various components and Business Process Choreographer needs information for various security roles in addition to additional authentication roles and information for the Human Task Manager Mail Session. This screen is only partially shown.

|    |                         |                                                                                                    |                                                                                                    | IBM                    |
|----|-------------------------|----------------------------------------------------------------------------------------------------|----------------------------------------------------------------------------------------------------|------------------------|
| Со | nfig<br><sub>Crea</sub> | JURE DEPLOY                                                                                                    | ment environment: Context roots                                                                                                    |                        |
|    | ~                       | Step 1: Select Nodes<br>Step 2: Clusters<br>Step 3: System REST<br>Service Endpoints<br>Step 4: Import<br>database<br>configuration<br>Step 5: Database<br>Step 5: Database<br>Step 6: Security<br>Step 7: Business<br>Process<br>Choreographer<br>• Step 8: Web<br>Application Context<br>Roots | Web Application Context Roots         Modify the context roots for Web applications.         Context Root         Business Process Choreographer Explorer context root:         //bpc         Business Rules Manager context root:         //br         Business Space context root:         //BusinessSpace |                        |
| 39 |                         | z/OS network de                                                                                                    | ployment configuration                                                                                                    | © 2010 IBM Corporation |

The last bit of information needed before allowing the wizard to create your environment are some context roots. You can change the context roots for the business process choreographer or business rules application, if required. The defaults are shown.

| Conf | igure dep                                                                                                    | oloyment                                                                                                    | envi             | ronm   | nent: Ger            | era         | te                | 191                 |
|------|----------------------------------------------------------------------------------------------------|----------------------------------------------------------------------------------------------------|------------------|--------|----------------------|-------------|-------------------|---------------------|
|      |                                                                                                    | -                                                                                                    |                  |        |                      |             |                   |                     |
|      | Step 2: Clusters<br>Step 2: Clusters<br>Step 3: System<br>REST Service                                                                   | Summary<br>This summary shows an overview of your new deployment environment. To save the<br>deployment environment definition, click on "Finish". To save the definition and generate<br>the deployment environment, click on "Finish and Generate Environment".<br>Overview |                  |        |                      |             |                   |                     |
|      | Endpoints<br><u>Step 4</u> : Import<br>database<br>configuration<br><u>Step 5</u> : Database                                             | Parameter Deployment Environment Pattern                                                                                                    |                  |        |                      | Valu        | Je<br>gle Cluster |                     |
|      |                                                                                                    | Deployment environment name<br>Features                                                                                                    |                  |        |                      | s7si<br>WPS | -01<br>5          |                     |
|      | Step 6: Security                                                                                                    | Deployment Environment Status                                                                                                    |                  |        |                      |             | omplete           |                     |
|      | <u>Step 7</u> : Business<br>Process<br>Choreographer                                                                                     | Deployment Targets Cluster Nodes                                                                                                    |                  |        |                      |             |                   |                     |
|      | Step 8: Web                                                                                                    | Application Deployment Target s7nodea                                                                                                    |                  |        |                      |             |                   | cluster and         |
| ->   | Context Roots                                                                                                    | Component                                                                                                    | Database<br>Name | Schema | Database<br>Provider | Data        | base Host         | server with         |
|      | Business Rules Manager Parameter                                                                                                    |                                                                                                    |                  |        |                      |             |                   | components          |
|      | Business Rules Manager context root         /br           Previous         Finish         Finish and Generate Environment         Cancel |                                                                                                    |                  |        |                      |             | /br               |                     |
|      |                                                                                                    |                                                                                                    |                  |        |                      |             |                   |                     |
|      | z/OS ne                                                                                                    | etwork deployment con                                                                                                    | figuration       |        |                      |             |                   | © 2010 IBM Corporat |

Once you have all the information as you require, you are given a summary of the information you have inputted. Once you have verified that it is setup as you intended, there is a 'finish and generate' button found at the bottom of the screen. Once you click that, you will see the progress as it deploys your environment. This will take a few minutes. When it is complete, you will have a cluster containing a server, or servers, with the various WebSphere Process Server components configured.

|                                                                                                    |                                                                                                    |                                  | IBM                    |  |  |
|----------------------------------------------------------------------------------------------------|----------------------------------------------------------------------------------------------------|----------------------------------|------------------------|--|--|
| Configure deploymen                                                                                                    | t environment: Updates                                                                                                    |                                  |                        |  |  |
| WebSphere application server clusters                                                                                                    |                                                                                                    |                                  |                        |  |  |
| WebSphere application server clusters > s7sr01           Use this page to change the configuration settin<br>servers. If one of the application servers that is<br>of the cluster.           Buntime         Configuration           Local Topology | s for a cluster a member of taken                                                                                                    | All defaults<br>nay want to char | nge                    |  |  |
| Application servers                                                                                                    |                                                                                                    |                                  |                        |  |  |
| General Propertie     Application servers >     Isroit.AppTarg     Short name     Short name                                                                                                    | Application servers         S7sr01.AppTarget.s7nodea.0         Ports           Specifies the TCP/IP ports this server uses for connections.         IP References |                                  |                        |  |  |
| BBOC001 Runtime Configura                                                                                                    | New Delete                                                                                                    |                                  |                        |  |  |
| General Properties                                                                                                    |                                                                                                    |                                  |                        |  |  |
| Name<br>s7sr01.AppTarce                                                                                                    | Select Port Name 🛟                                                                                                    | Host 🗘                           | Port 🗘                 |  |  |
| Node name<br>s7nodea                                                                                                    | You can administer the following resources:           BOOTSTRAP ADDRESS                                                                                           | mvs215.rtp.raleigh.ibm.com       | 2809                   |  |  |
| * Short Name                                                                                                    | ••                                                                                                    | •                                |                        |  |  |
| BBOS001                                                                                                    | SOAP CONNECTOR ADDRESS                                                                                                    | mvs215.rtp.raleigh.ibm.com       | 8880                   |  |  |
|                                                                                                    | WC adminhost                                                                                                    | *                                | 9060                   |  |  |
|                                                                                                    | WC adminhost secure                                                                                                    | *                                | 9043                   |  |  |
|                                                                                                    | WC defaulthost                                                                                                    | *                                | 9080                   |  |  |
|                                                                                                    | WC defaulthost secure                                                                                                    | *                                | 9443                   |  |  |
| 41 z/OS network deployment of                                                                                                    | onfiguration                                                                                                    |                                  | © 2010 IBM Corporation |  |  |

Once the processing has finished and you have your deployment environment set up, you will most likely need to change some of the values that were used to match your installation's naming conventions. Shown here are some of the values you'll want to change, including the cluster name, server name and port values.

|                                                                                                    | IBM                                   |
|----------------------------------------------------------------------------------------------------|---------------------------------------|
| Severe errors seen during server start                                                                                                    |                                       |
| Errors that can<br>be ignored                                                                                                    |                                       |
| <ul> <li>SECJ0384E: Trust Association Init Error. The Trust Association interce<br/>implementation com.ibm.ws.security.web.TAMTrustAssociationInterceptor<br/>initialization failed. The error status/exception is -1. If you recei<br/>error message in association with a trust association interceptor than<br/>not using, you can ignore this message.</li> </ul> | eptor<br>Plus<br>ve this<br>t you are |
| • CWSPN0009E: SPNEGO Trust Association Interceptor configuration is not<br>Failure condition: com.ibm.ws.security.spnego.isEnabled JVM property<br>or not set, no further processing is done If you are not using the<br>TAI, you can ignore this message.                                                                                                    | valid.<br>is false<br>SPNEGO          |
| • CHFW0030E: Error starting chain _InboundTCPProxyBridgeService because<br>exception com.ibm.wsspi.channel.framework.exception.RetryableChannelE<br>An exception was thrown when attempting to start the TCPProxyChannel                                                                                                    | of<br>xception:                       |
|                                                                                                    |                                       |
|                                                                                                    |                                       |
| 42 z/OS network deployment configuration                                                                                                    | © 2010 IBM Corporation                |

A good way to start the verification process of your configuration is to look for 'SEVERE' messages in the job logs. These messages will often signal that you have a problem in your setup. Fix problems that you find which can include SQL errors or security errors. There are a few SEVERE errors that are expected however and can be ignored. These are listed on the slide.

|                                                                                                    | IBM                    |
|----------------------------------------------------------------------------------------------------|------------------------|
| Summary                                                                                                    |                        |
|                                                                                                    |                        |
|                                                                                                    |                        |
| <ul> <li>WebSphere Process Server for z/OS V7 and WebSphere Enterprise Service<br/>V7 network deployment configuration process</li> </ul> | Bus for z/OS           |
| <ul> <li>DB2 is a requirement</li> <li>Deployment environment automates the cluster configuration</li> </ul>                              |                        |
|                                                                                                    |                        |
|                                                                                                    |                        |
|                                                                                                    |                        |
|                                                                                                    |                        |
|                                                                                                    |                        |
|                                                                                                    |                        |
|                                                                                                    |                        |
| 43 z/OS network deployment configuration                                                                                                  | © 2010 IBM Corporation |

This presentation has stepped through the configuration process for WebSphere Process Server for z/OS or WebSphere Enterprise Service Bus for z/OS in a network deployment environment. DB2 becomes a requirement in this environment but scripts such as Db2DesignGenerator and createDB are used to make your job easier. Finally, the deployment environment automates the creation of a cluster, making it easier to get started in the network deployment environment.

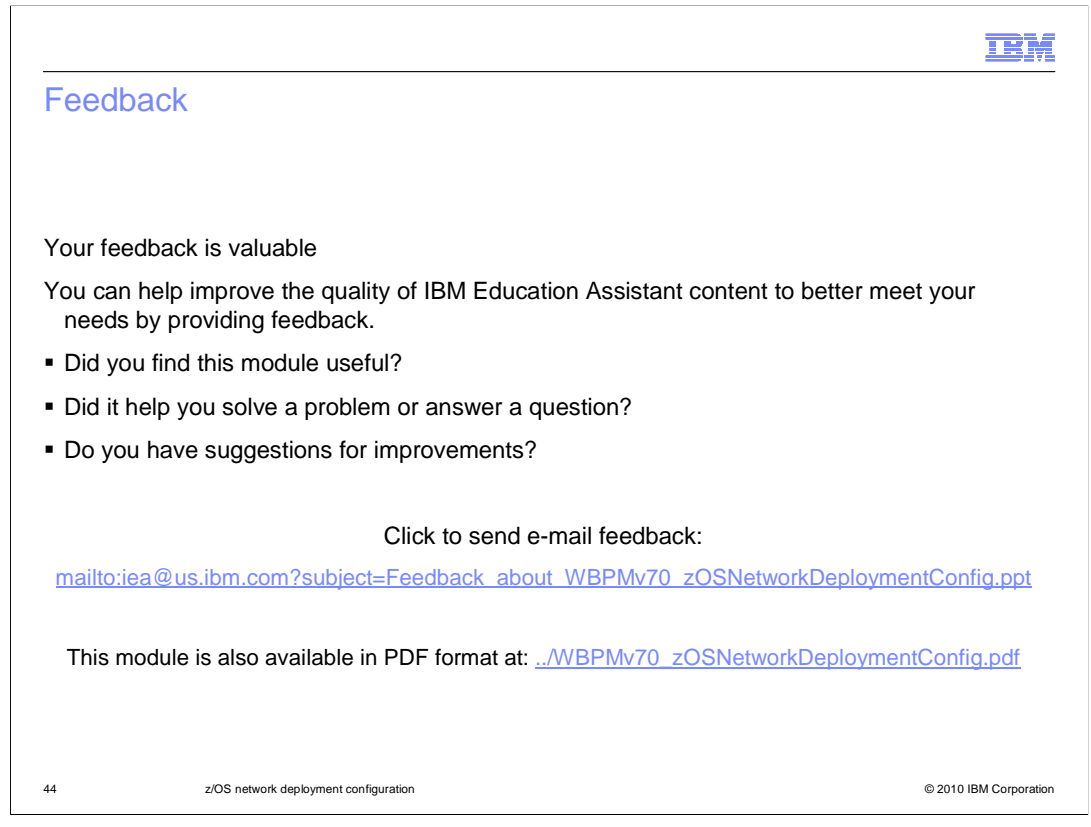

You can help improve the quality of IBM Education Assistant content by providing feedback.

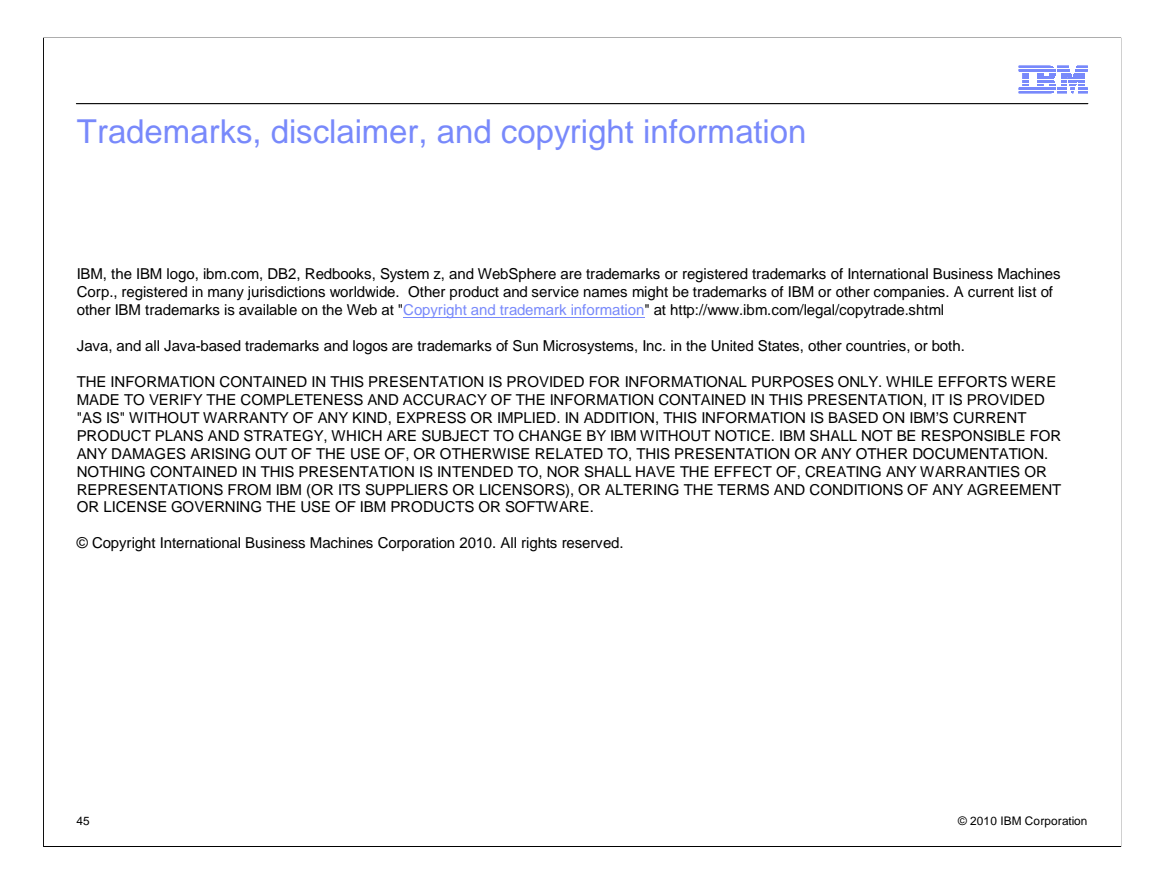